**ГР303** First in Fieldbus 

> MAR / 10 **TP303** VERSION 1

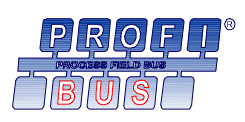

OPERATION, MAINTENANCE AND INSTRUCTIONS MANUAL

# PROFIBUS PA POSITION TRANSMITTER

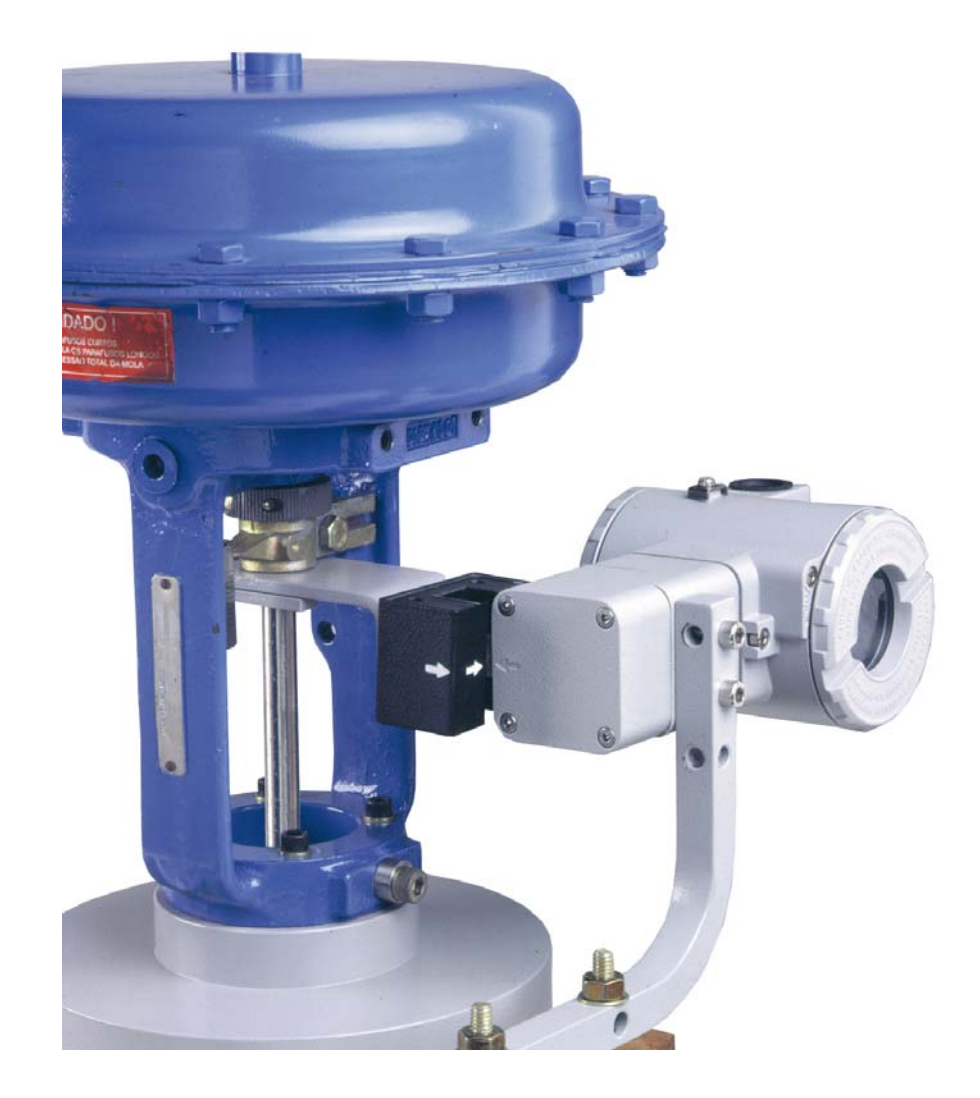

#### По вопросам продаж и поддержки обращайтесь:

Архангельск (8182)63-90-72 Астана +7(7172)727-132 Астрахань (8512)99-46-04 Барнаул (3852)73-04-60 Белгород (4722)40-23-64 Брянск (4832)59-03-52 Владивосток (423)249-28-31 Волгоград (844)278-03-48 Вологда (8172)26-41-59 Воронеж (473)204-51-73 Екатеринбург (343)384-55-89 Иваново (4932)77-34-06 Ижевск (3412)26-03-58 Иркутск (395) 279-98-46 Казань (843)206-01-48 Калининград (4012)72-03-81 Калуга (4842)92-23-67 Кемерово (3842)65-04-62 Киров (8332)68-02-04 Краснодар (861)203-40-90 Красноярск (391)204-63-61 Курск (4712)77-13-04 Липецк (4742)52-20-81 Магнитогорск (3519)55-03-13 Москва (495)268-04-70 Мурманск (8152)59-64-93 Набережные Челны (8552)20-53-41 Нижний Новгород (831)429-08-12 Казахстан (772)734-952-31 Новокузнецк (3843)20-46-81 Новосибирск (383)227-86-73 Омск (3812)21-46-40 Орел (4862)44-53-42 Оренбург (3532)37-68-04 Пенза (8412)22-31-16 Пермь (342)205-81-47 Ростов-на-Дону (863)308-18-15 Рязань (4912)46-61-64 Самара (846)206-03-16 Санкт-Петербург (812)309-46-40 Саратов (845)249-38-78 Севастополь (8692)22-31-93 Симферополь (3652)67-13-56 Таджикистан (992)427-82-92-69 Смоленск (4812)29-41-54 Сочи (862)225-72-31 Ставрополь (8652)20-65-13 Сургут (3462)77-98-35 Тверь (4822)63-31-35 Томск (3822)98-41-53 Тула (4872)74-02-29 Тюмень (3452)66-21-18 Ульяновск (8422)24-23-59 Уфа (347)229-48-12 Хабаровск (4212)92-98-04 Челябинск (351)202-03-61 Череповец (8202)49-02-64 Ярославль (4852)69-52-93

Киргизия (996)312-96-26-47

Эл. почта: sar@nt-rt.ru || Сайт: https://smar.nt-rt.ru/

## **INTRODUCTION**

The **TP303** is from the first generation of Profibus-PA devices. It is a transmitter for position measurements. It can measure displacement or movement of rotary or linear type. The digital technology and communication provide an easy interface between the field and control room and several interesting features that considerably reduce the installation, operation and maintenance costs.

The **TP303** is versatile and reliable, and has very high accuracy. It may be used for control valve stem position measurement, or in any other position sensing application such as louvers, dampers, crushers, etc.

Since the **TP303** uses a non-contact magnetic coupling for position sensing, it less sensitive to vibration than other solutions, resulting in longer operational life. Deadband due to mechanical imprecision is avoided. The **TP303** mounts to any linear or rotary valve, actuator or a variety of other devices through the use as VDI/VDE and IEC/NAMUR etc.

The **TP303** is very versatile; users can standardize one position indicator for all different kinds of control valves and other machines, keeping spares and training to a minimum.

The TP303 is part of Smar's complete 303 line of Profibus-PA devices.

Some of the advantages of bi-directional digital communications are known from existing smart transmitter protocols: Higher accuracy, multi-variable access, remote configuration and diagnostics, and multi-dropping of several devices on a single pair of wires.

The system controls variable sampling, algorithm execution and communication to optimize the usage of the network, not loosing time. Thus, high closed loop performance is achieved.

Using Profibus technology, with its capability to interconnect several devices, very large control schemes can be constructed. In order too be user friendly the function block concept was introduced.

The **TP303**, like the rest of the 303 family, has some Function Blocks built in, like Analog Input and Totalizer Block.

The need for implementation of Fieldbus in small as well as large systems was considered when developing the entire 303 line of Profibus-PA devices. They have common features and can be configured locally using a magnetic tool, eliminating the need for a configurator or console in many basic applications.

The **TP303** is available as a product on its own, but also replaces the circuit board for the TP301. They use the same sensor board. Refer to the maintenance section of this manual for instructions on upgrading. The **TP303** uses the same hardware and housing for the TP302. The **TP303** is part of Smar's 303 Series of Profibus-PA devices.

The **TP303**, like its predecessor TP301, has some built-in blocks, eliminating the need for a separate control device. The communication requirement is considerably reduced, and that means less dead time and tighter control is achieved, not to mention the reduction in cost. They allow flexibility in control strategy implementation.

Get the best results of the TP303 by carefully reading these instructions.

#### NOTE

This Manual is compatible with version 1.XX, where 1 denotes software version and XX software release. The indication 1.XX means that this manual is compatible with any release of software version 1.

#### Waiver of responsibility

The contents of this manual abides by the hardware and software used on the current equipment version. Eventually there may occur divergencies between this manual and the equipment. The information from this document are periodically reviewed and the necessary or identified corrections will be included in the following editions. Suggestions for their improvement are welcome.

#### Warning

For more objectivity and clarity, this manual does not contain all the detailed information on the product and, in addition, it does not cover every possible mounting, operation or maintenance cases.

Before installing and utilizing the equipment, check if the model of the acquired equipment complies with the technical requirements for the application. This checking is the user's responsibility.

If the user needs more information, or on the event of specific problems not specified or treated in this manual, the information should be sought from Smar. Furthermore, the user recognizes that the contents of this manual by no means modify past or present agreements, confirmation or judicial relationship, in whole or in part.

All of Smar's obligation result from the purchasing agreement signed between the parties, which includes the complete and sole valid warranty term. Contractual clauses related to the warranty are not limited nor extended by virtue of the technical information contained in this manual.

Only qualified personnel are allowed to participate in the activities of mounting, electrical connection, startup and maintenance of the equipment. Qualified personnel are understood to be the persons familiar with the mounting, electrical connection, startup and operation of the equipment or other similar apparatus that are technically fit for their work. Smar provides specific training to instruct and qualify such professionals. However, each country must comply with the local safety procedures, legal provisions and regulations for the mounting and operation of electrical installations, as well as with the laws and regulations on classified areas, such as intrinsic safety, explosion proof, increased safety and instrumented safety systems, among others.

The user is responsible for the incorrect or inadequate handling of equipments run with pneumatic or hydraulic pressure or, still, subject to corrosive, aggressive or combustible products, since their utilization may cause severe bodily harm and/or material damages.

The field equipment referred to in this manual, when acquired for classified or hazardous areas, has its certification void when having its parts replaced or interchanged without functional and approval tests by Smar or any of Smar authorized dealers, which are the competent companies for certifying that the equipment in its entirety meets the applicable standards and regulations. The same is true when converting the equipment of a communication protocol to another. In this case, it is necessary sending the equipment to Smar or any of its authorized dealer. Moreover, the certificates are different and the user is responsible for their correct use.

Always respect the instructions provided in the Manual. Smar is not responsible for any losses and/or damages resulting from the inadequate use of its equipments. It is the user's responsibility to know and apply the safety practices in his country.

## TABLE OF CONTENTS

| SECTION 1 - INSTALLATION                          | 1.1 |
|---------------------------------------------------|-----|
| GENERAL                                           | 1.1 |
| HOUSING ROTATION                                  |     |
| BUS TOPOLOGY AND NETWORK CONFIGURATION            |     |
| INTRINSIC SAFETY BARRIER                          |     |
| JUMPER CONFIGURATION                              |     |
| POWER SUPPLY                                      | 1.7 |
| DISASSEMBLY PROCEDURE                             |     |
| ASSEMBLY PROCEDURE                                | 1.9 |
| SECTION 2 - OPERATION                             |     |
| FUNCTIONAL DESCRIPTION – HALL SENSOR              | 2.2 |
| FUNCTIONAL DESCRIPTION – ELECTRONICS              | 2.2 |
| HALL EFFECT SENSOR                                | 2.3 |
| SECTION 3 - CONFIGURATION                         | 3.1 |
| TRANSDUCER BLOCK                                  | 3.1 |
| TRANSDUCER BLOCK DIAGRAM FOR POSITION TRANSMITTER | 3.1 |
| TRANSDUCER BLOCK PARAMETER DESCRIPTION            | 3.2 |
| TRANSDUCER BLOCK PARAMETER ATTRIBUTES             | 3.4 |
| TRANSDUCER BLOCK VIEW OBJECT                      | 3.5 |
| HOW TO CONFIGURE THE TRANSDUCER BLOCK             | 3.6 |
| HOW TO CONFIGURE THE ANALOG INPUT BLOCK           |     |
| TP303 CYCLICAL CONFIGURATION                      |     |
| HOW TO CONFIGURE THE TOTALIZER BLOCK              |     |
|                                                   |     |
| POSITION TRIM - TP303                             |     |
|                                                   |     |
|                                                   |     |
|                                                   |     |
|                                                   |     |
| PROGRAMMING USING LOCAL ADJUSTMENT                |     |
|                                                   |     |
| SECTION 4 - MAINTENANCE PROCEDURES                | 4.1 |
|                                                   | 4.1 |
| DISASSEMBLY PROCEDURE                             |     |
|                                                   |     |
|                                                   |     |
| UPGRADING TP301 TO TP303                          | 4.3 |
| SECTION 5 - TECHNICAL CHARACTERISTICS             | 5 1 |
|                                                   |     |
|                                                   |     |
|                                                   |     |
| ORDERING CODE                                     |     |
|                                                   |     |
| AFFEINDIA A - OKF - OEKVIGE KEQUEOI FUKII         |     |
|                                                   | A.2 |
| APPENDIX B – SMAR WARRANTY CERTIFICATE            | B.1 |

### Installation Flowchart

Quick Installation Guide

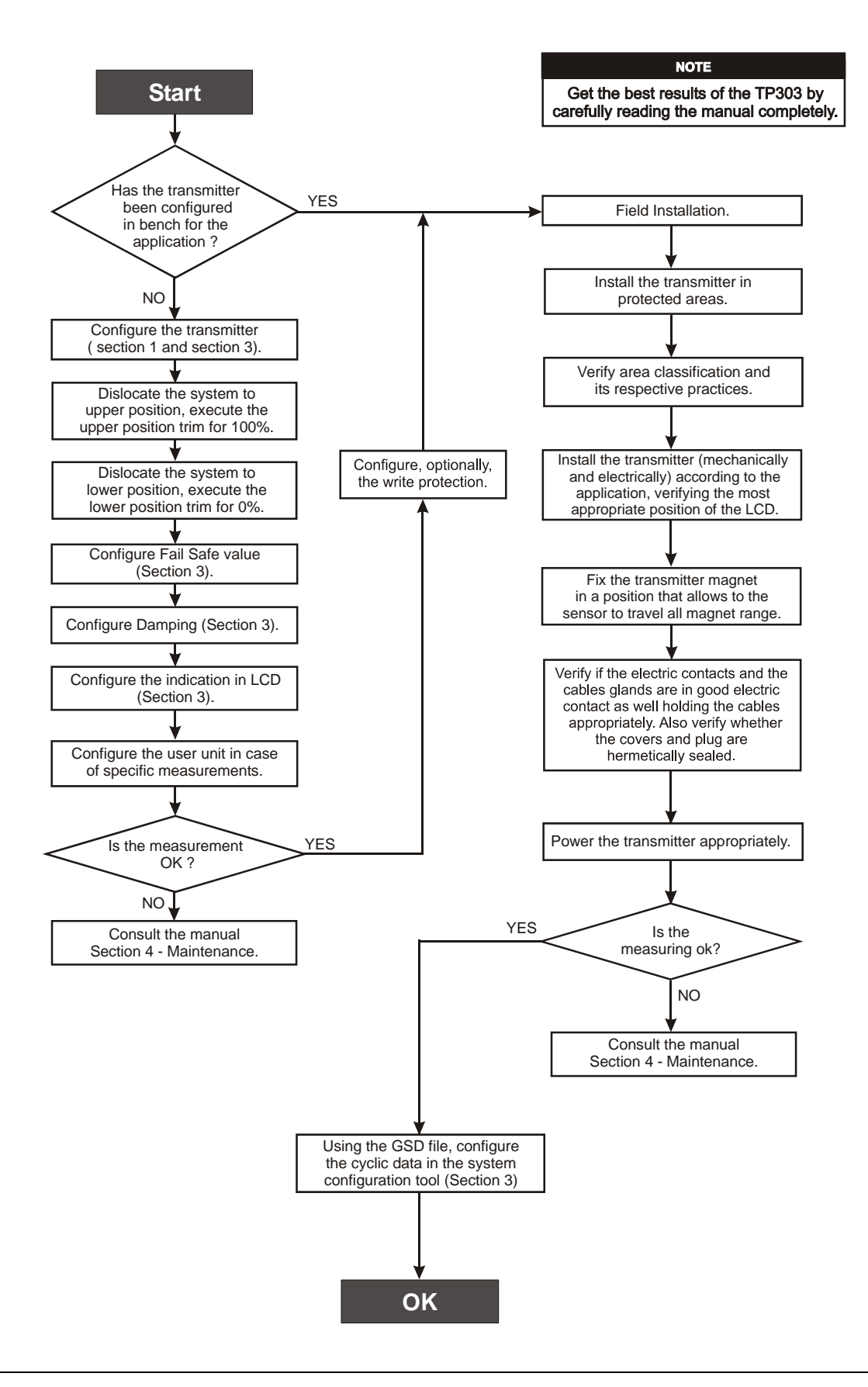

## INSTALLATION

The overall accuracy of measurement and control depends on several variables. Although the converter has an outstanding performance, proper installation is essential, in order to maximize its performance.

Among all factors, which may affect converter accuracy environmental conditions are the most difficult to control. There are, however, ways of reducing the effects of temperature, humidity and vibration.

In warm environments, the transmitter should be installed to avoid, as much as possible, direct exposure to the sun. Installation close to lines and vessels subjected to high temperatures should also be avoided.

Use of sunshades or heat shields to protect the transmitter from external heat sources should be considered, if necessary.

Humidity is fatal to electronic circuits. In areas subjected to high relative humidity, the O-rings for the electronics cover must be correctly placed. Removal of the electronics cover in the field should be reduced to the minimum necessary, since each time it is re-moved; the circuits are exposed to the humidity. A humidity proof coating protects the electronic circuit, but frequent exposures to humidity may affect the protection provided. It is also important to keep the covers tightened in place. Every time they are re-moved, the threads are exposed to corrosion, since painting cannot protect these parts. Code approved sealing methods on conduit entering the transmitter should be employed.

Although the transmitter is virtually insensitive to vibration, installation close pumps, turbines or other vibrating equipment should be avoided.

### General

### MOUNTING

The mounting of transmitter **TP303** will depend on type movement, if it is linear or rotary. Two supports are required for mounting, one for the magnet and the other for the transmitter itself. Smar may supply then both since they are specified in the order code (See page 4.7)

### **Rotary Movement**

Install the magnet on the valve stem using the magnet support (See figure 1.2). Install the transmitter support on the actuator. Should the actuator be in accordance with standard VDI/VDE 5845, all you have to do is tighten the four screws with the lock washers on the standard support.

For special supports, refer to specify instructions. After installing the support on the actuator, it is possible to mount transmitter **TP303** on the support by means of the four screws with lock washers.

Make sure that the arrow engraved on the magnet coincides with the arrow engraved on the transmitter when the system is in mid travel. In case the installation of the transmitter or magnet is altered, or should there be any other modification, the transmitter will require a recalibration.

#### Linear Movement

Install the magnet on the valve stem using the magnet support (See figure 1.3). Install the transmitter support on the actuator. The actuator support may be secured in place as per standard NAMUR/IEC 536-4 or in accordance with user specified boring. Install the transmitter on the support and tighten the four screws in the threaded bores located on the side opposite to the sensor (Figure 1.3). Use lock washers in order to prevent screw slackening.

Make sure that the support is not obstructing the exhaustion outlets.

#### NOTE

Make sure that arrow engraved on the magnet coincides with the arrow engraved on the position transmitter when the system is in mid travel. The magnet mounting in relation to the hall sensor:

- 1. Must not have attrict between the internal magnet face and the hall sensor salience during the travel (rotary or linear), through the magnet.
- 2. The magnet and the salience of hall sensor must not be distant.

A minimum distance of 2mm and a maximum distance of 4mm is recommended between the magnet external face and the position transmitter face.

Should the installation of the transmitter or magnet be altered, or should there be any other modification, the transmitter will require a re-calibration.

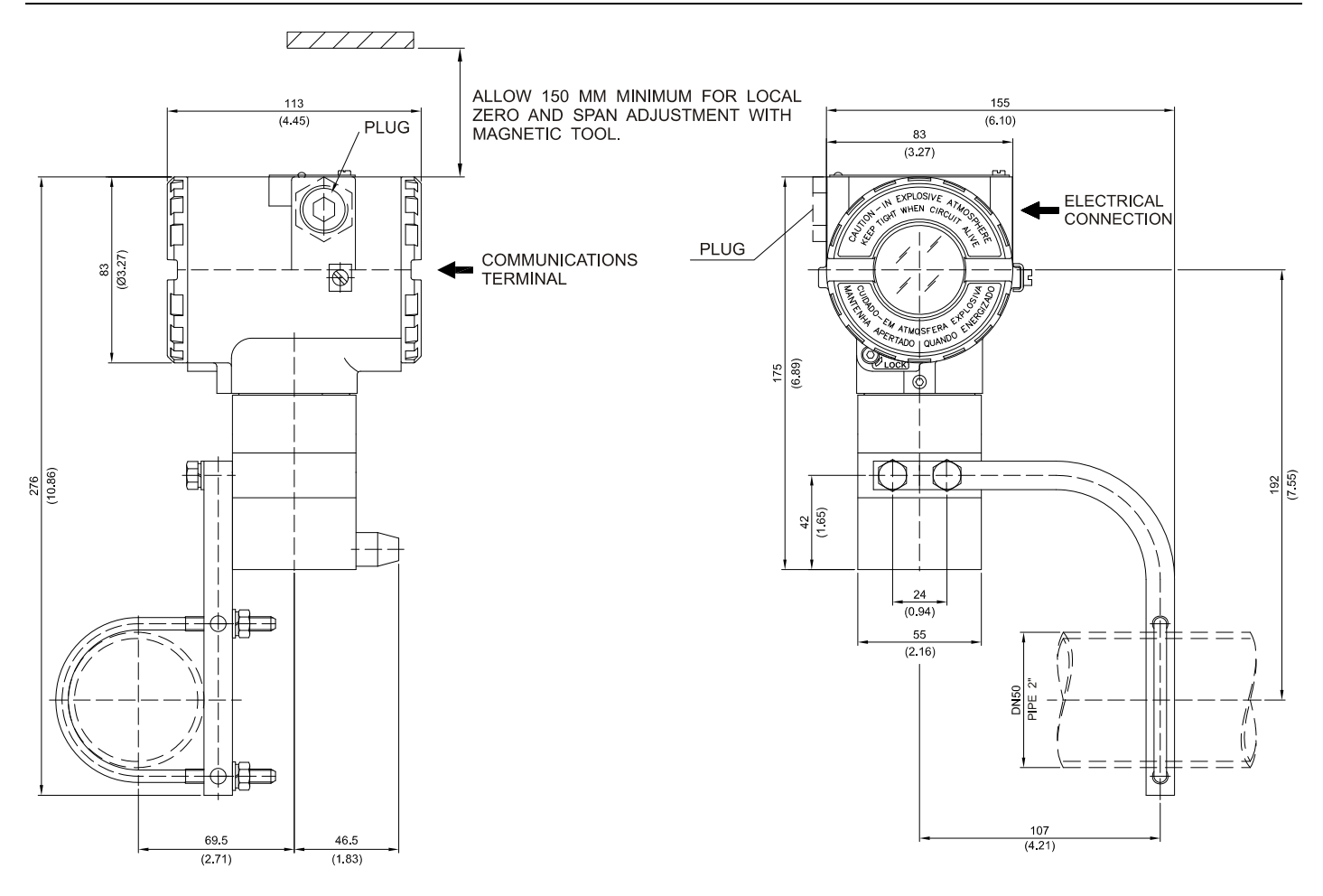

LINEAR MAGNET

### **ROTARY MAGNET**

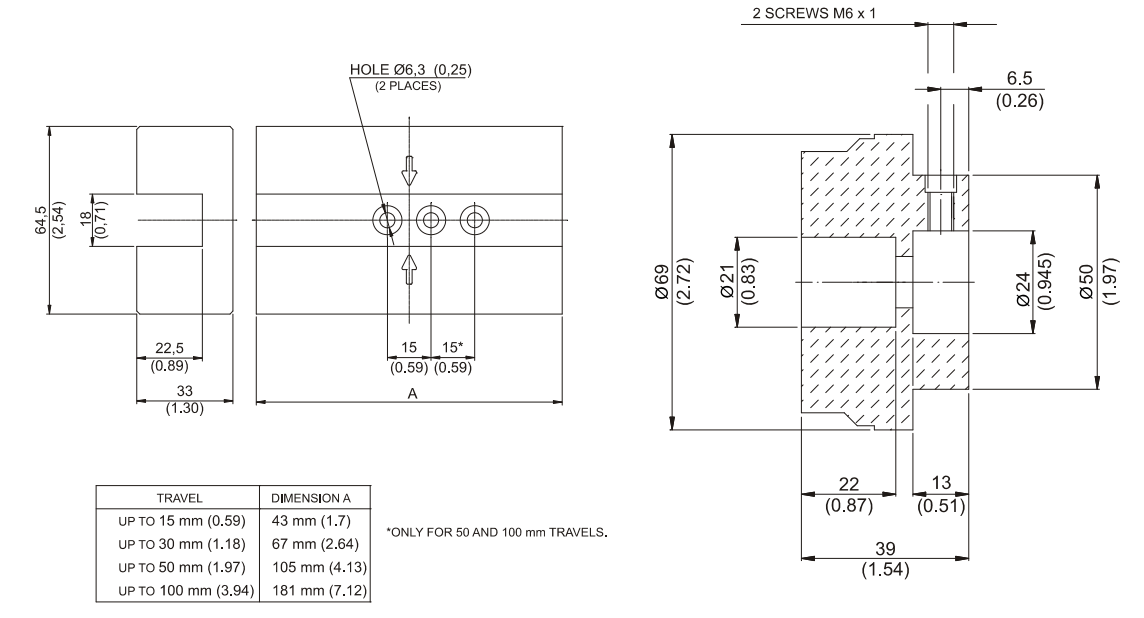

Figure 1.1 – TP303 and Magnet Dimensional Drawing

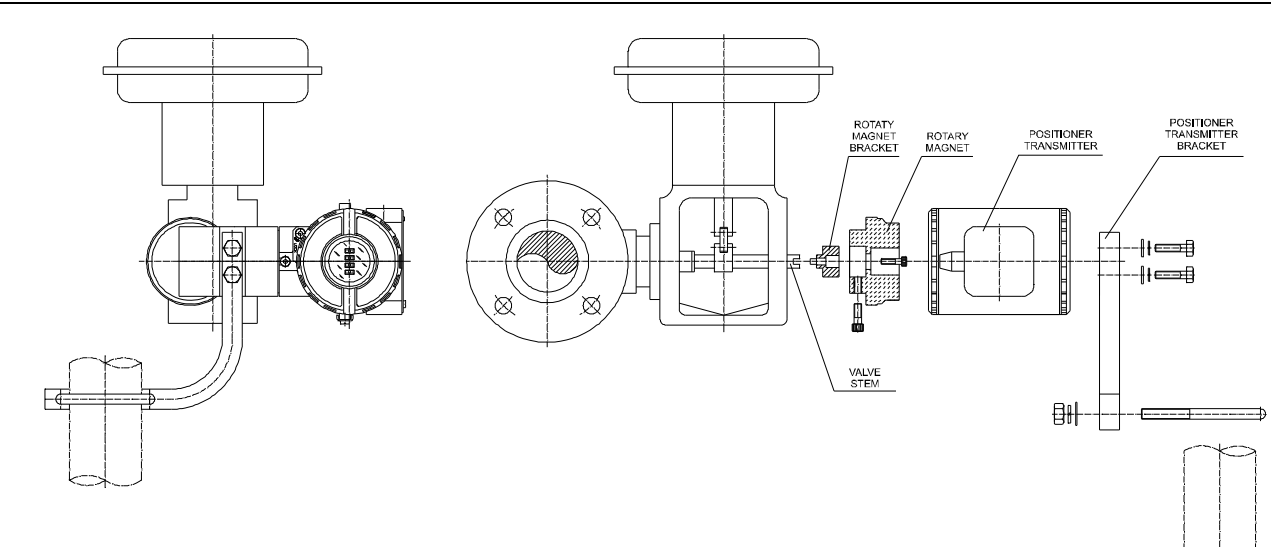

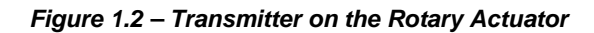

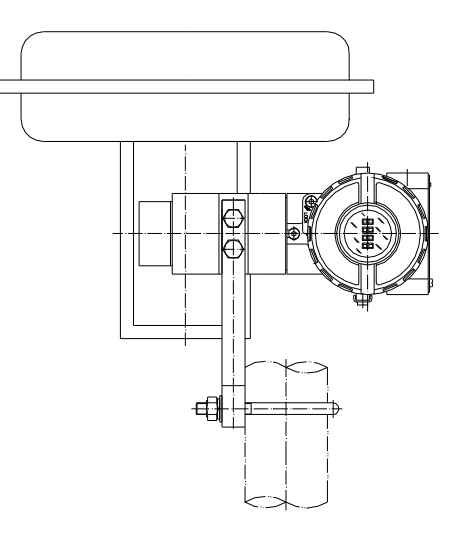

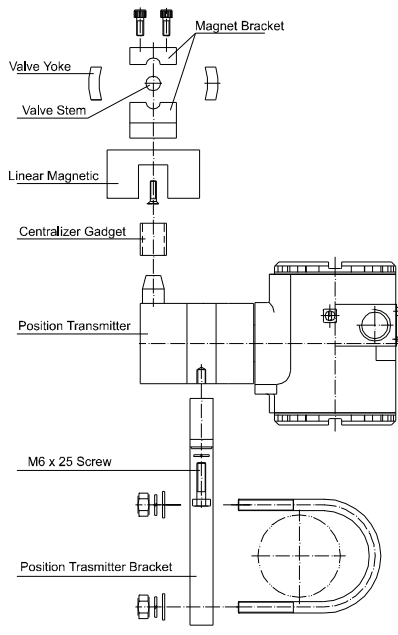

Figure 1.3 – Transmitter on the Linear Actuator

### Housing Rotation

The electronic housing can be rotated in order to better position the digital display. To rotate it, uses the housing rotation set screw, see figure 1.4.

The local indicator itself can also be rotated. See section 5, figure 5.2.

### Electric Wiring

Reach the wiring block by removing the electrical connection cover (figure 1.4). This cover can be locked closed by the cover locking screw. To release the cover, rotate the locking screw clockwise.

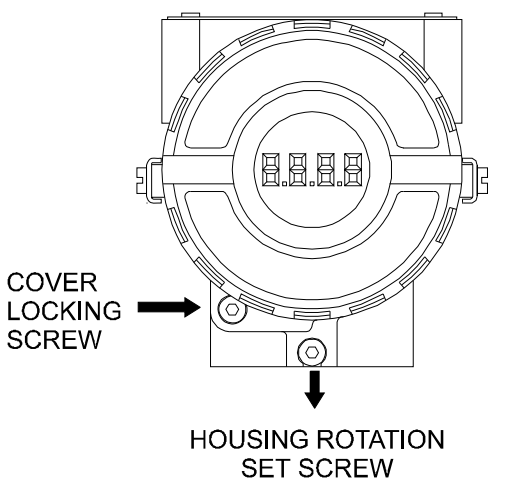

Figure 1.4 – Cover Locking and Housing Rotation Set Screw

The wiring block has screws on which fork or ring-type terminals can be fastened. See figure 1.5.

For convenience there are two ground terminals: one inside the cover and one external, located close to the conduit entries.

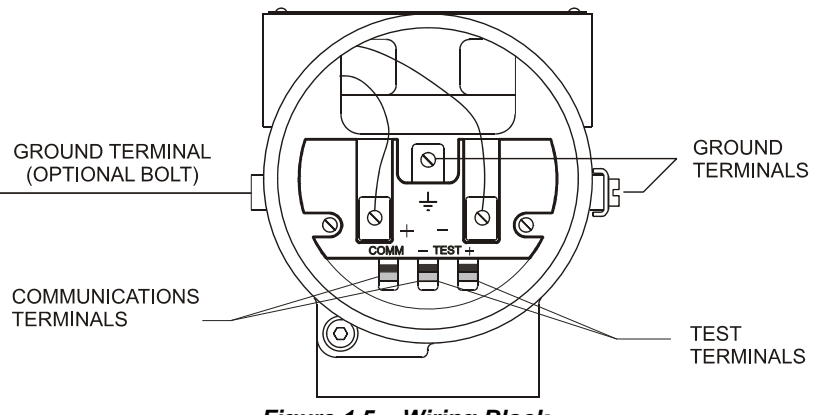

Figure 1.5 – Wiring Block

The **TP303** uses the 31.25 kbit/s voltage mode option for the physical signaling. All other devices on the same bus must use the same signaling. All devices are connected in parallel along the same pair of wires.

Various types of Fieldbus devices may be connected on the same bus.

The **TP303** is powered via the bus. The limit for such devices is according to DP/PA coupler limitations for one bus for non-intrinsically safe requirement.

In hazardous area, the number of devices may be limited by intrinsically safe restrictions, according to the DP/PA couples and barriers limitations.

The **TP303** is protected against reverse polarity, and can withstand  $\pm 35$  VDC without damage, but it will not operate when in reverse polarity.

### WARNING

HAZARDOUS AREAS

In hazardous zones with explosion proof requirements the covers must be tightened with at least 7 turns. In order to avoid moisture or corrosive gases, hand tighten the covers until the O-rings are compressed. Lock the covers closed with the locking screw.

In hazardous zones with intrinsically safe or non-incentive requirements, the circuit entity parameters and applicable installation procedures must be observed.

Cable access to wiring connections is obtained by the two conduit outlets. Conduit threads should be sealed by means of code-approved sealing methods. The unused outlet connection should be plugged and sealed accordingly.

Should other certifications be necessary, refer to the certification or specific standard for installation limitations.

### Bus Topology and Network Configuration

Bus and tree topology are supported. Both types have a trunk cable with two terminations. The devices are connected to the trunk via spurs. The spurs may be integrated in the device giving zero spur length. A spur may connect more than one device, depending on the length. Active couplers may be used to extend spur length.

Active repeaters may be used to extend the trunk length.

The total cable length, including spurs, between any two devices in the Fieldbus should not exceed 1900m.

In following figures, the DP/PA link depends on the application needs.

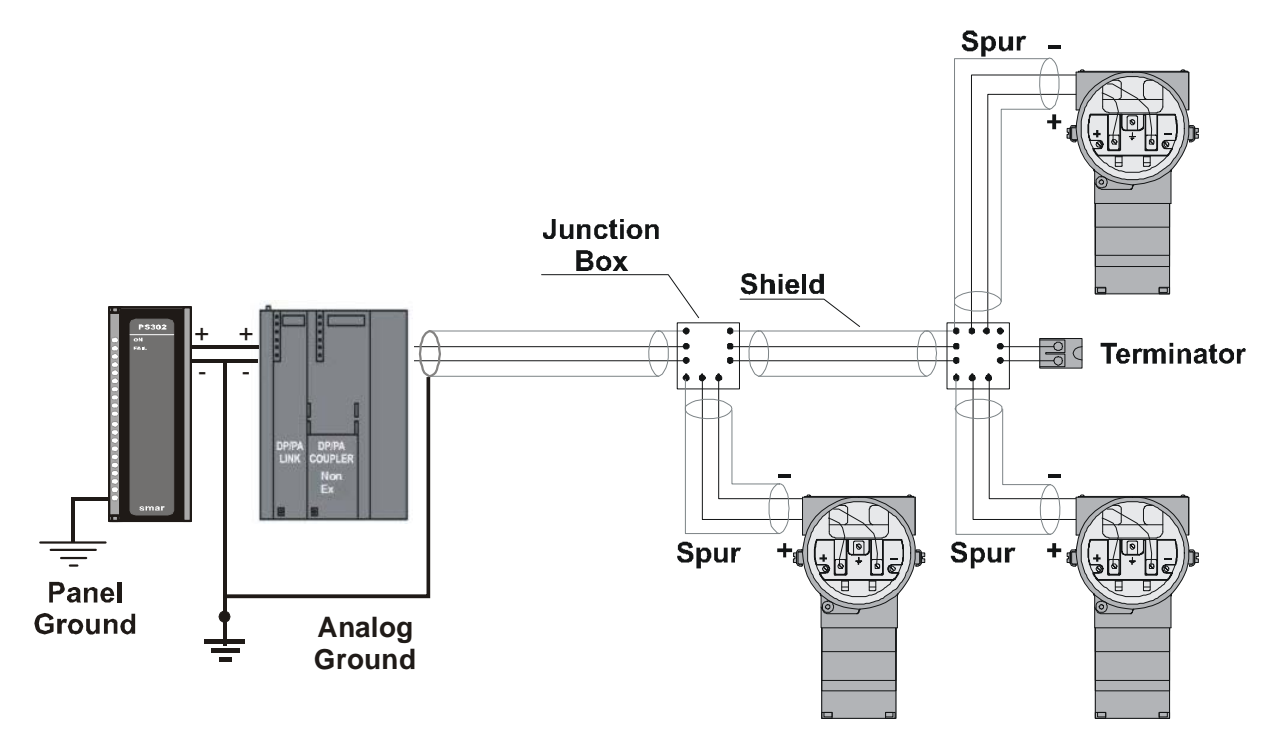

Figure 1.6 - Bus Topology

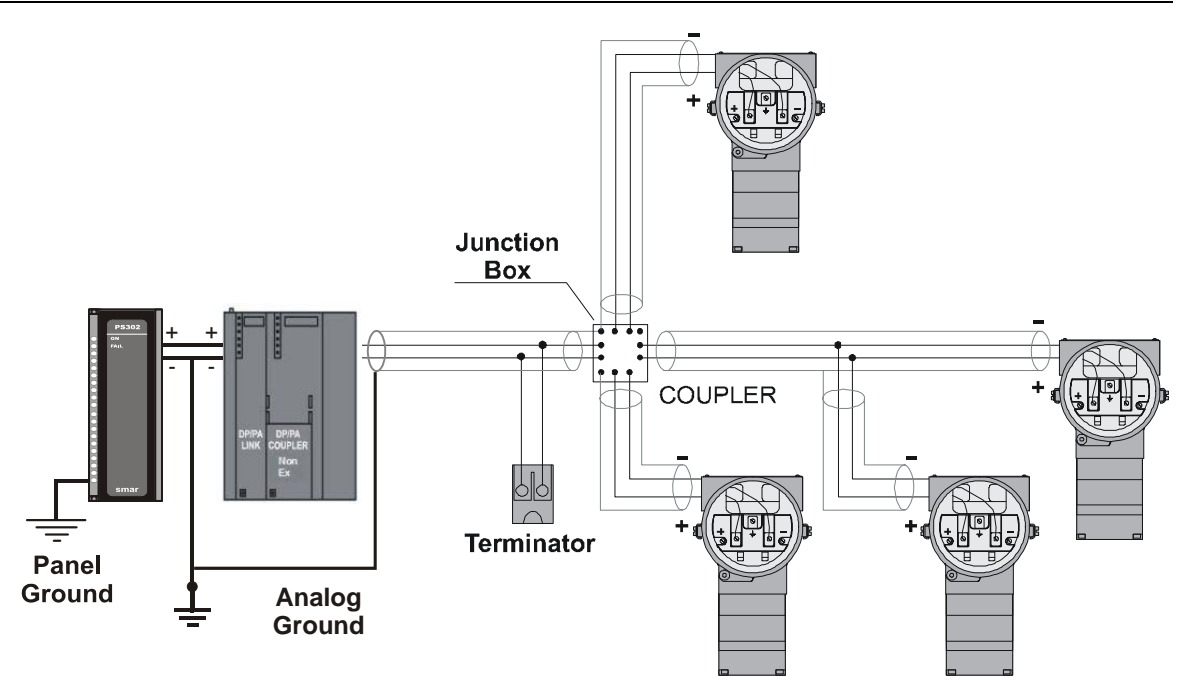

Figure 1.7 - Tree Topology

### Intrinsic Safety Barrier

When the Fieldbus is in an area requiring intrinsic safety, a barrier must be inserted on the trunk between the power supply and the DP/PA coupler, when it is Non-Ex type.

Use of DF47 is recommended.

### Jumper Configuration

In order to work properly, the jumpers J1 and W1 located in the **TP303** main board must be correctly configured.

| J1 | This jumper enables the simulation mode parameter in the AI block. |
|----|--------------------------------------------------------------------|
| W1 | This jumper enables the local adjustment-programming tree.         |

Table 1.1 - Description of the Jumpers

### **Power Supply**

The **TP303** receives power from the bus via the signal wiring. The power supply may come from a separate unit or from another device such as a controller or DCS.

The voltage should be between 9 to 32 Vdc for non-intrinsic safe applications.

A special requirement applies to the power supply used in an intrinsically safe bus and depends on the type of barrier used.

Use of PS302 is recommended as power supply.

### **Remote Hall Sensor**

The remote Hall magnetic sensor is recommended for applications where there are high temperatures and extreme vibrations applications. It prevents excessive wear of the equipment and, consequently, the reduction of its useful lifetime.

The electric signals on the remote sensor's connection cable are of low intensity. Therefore, it is recommended to install the cable inside a conduit (maximum length 20 meters) away from possible sources of induction and/or electromagnetic interferences. The cable supplied by Smar is shielded in order to protect it against electromagnetic interferences. Despite this protection, it is not recommended for the cable to share the same conduit with other cables. The parts for the sensor's connection cable are:

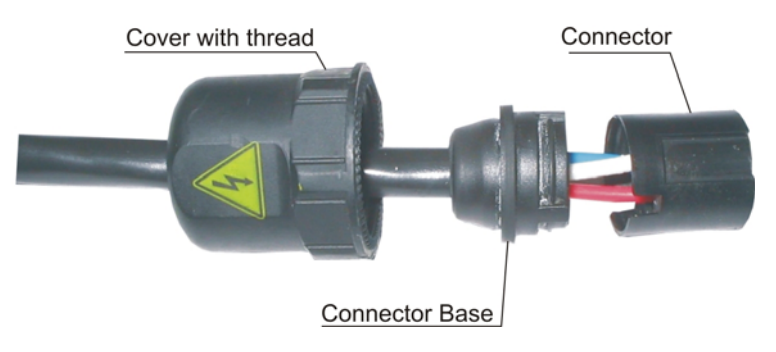

Figure 1.08 – Hall Sensor Cable and Accessories

### **Disassembly Procedure**

Figures 1.09 to 1.12 show the correct disassembling order for the Hall sensor. The steps for disassembling are:

- 1. Unscrew the cover, by turning it on counter-clockwise direction (direction of the arrow) for the remote Hall side according to figure 1.09.
- 2. Pull the cable following the arrow as in figure 1.10,
- 3. Pull the cable connector base, to release it from the block connector, according to figures 1.11 and 1.12.

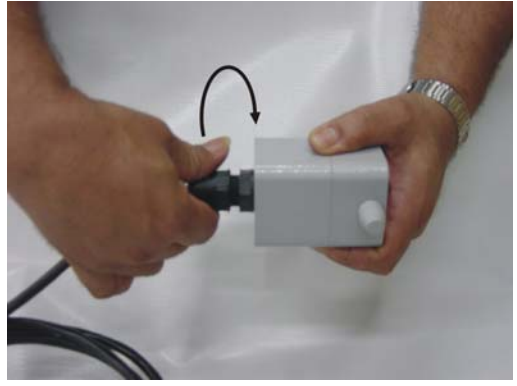

Figure 1.09 – Disconnecting the cover of the Hall sensor cable

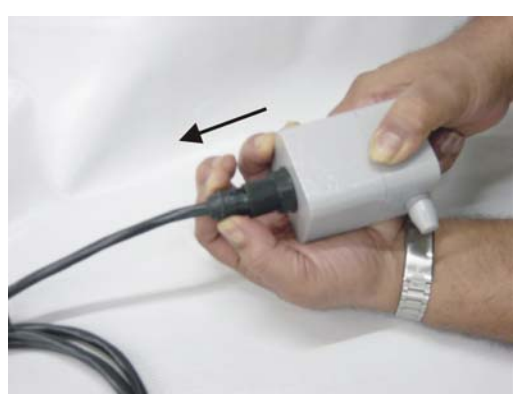

Figure 1.10 – Disconnecting the Hall sensor cable

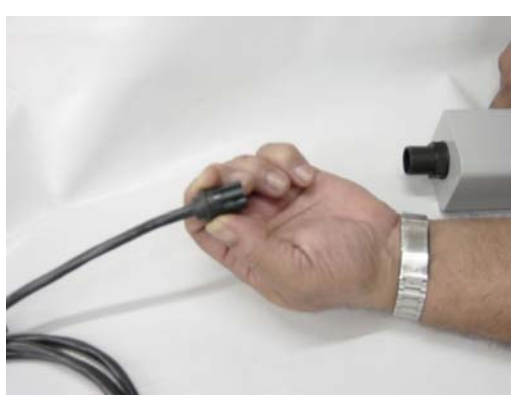

Figure 1.11 – Unfastened Connector

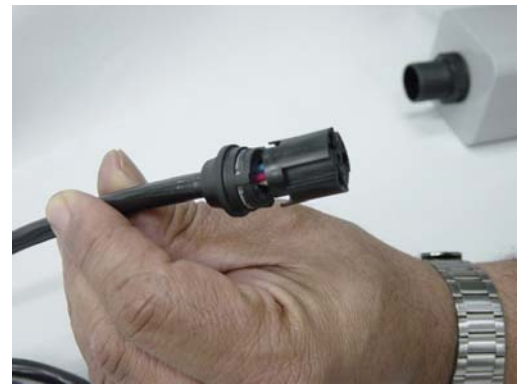

Figure 1.12 – Connector with the cable's wires maintained in their orifices

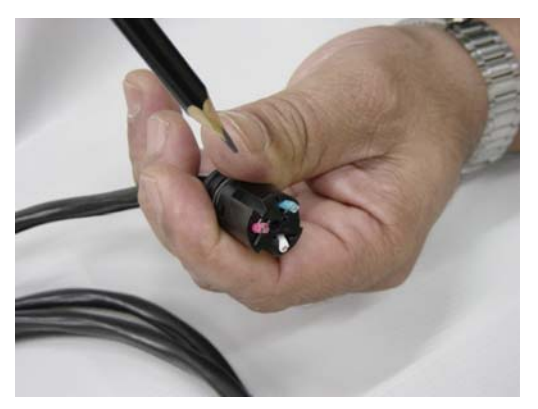

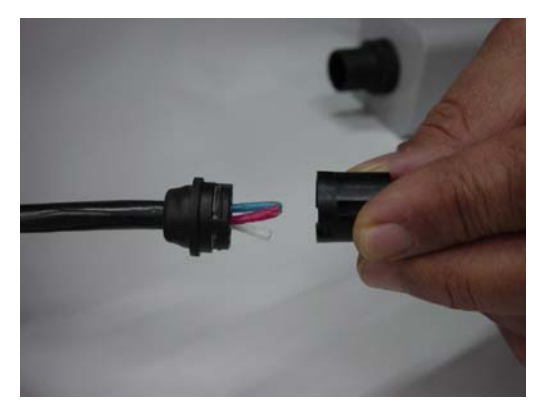

Figure 1.13 – Wires position in the connector Figure 1.14 – Release the cables' connector

### Assembly Procedure

Mount the components following the sequence:

- 1. Pass the cable through the cover orifice (Figure 1.15);
- 2. Pass the cable through the base connector orifice (Figure 1.16);
- 3. The red, white, and black wires should be inserted in the base connector orifice marked by numbers beside them, look at figure 1.17 e 1.18.

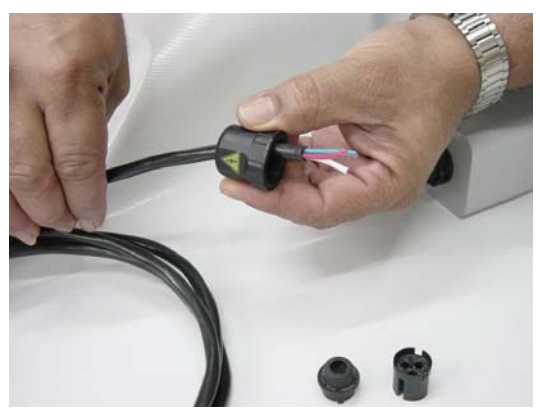

Figure 1.15 – Assembling the cover

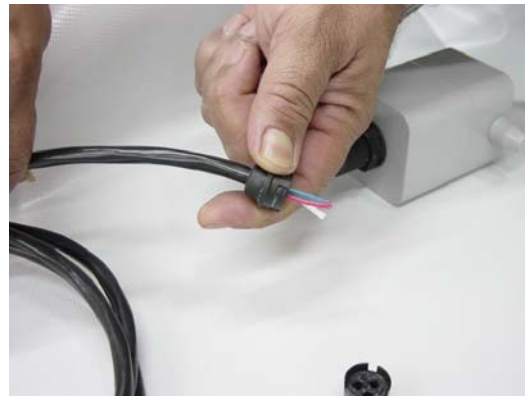

Figure 1.16 – Assembling the wire bracket

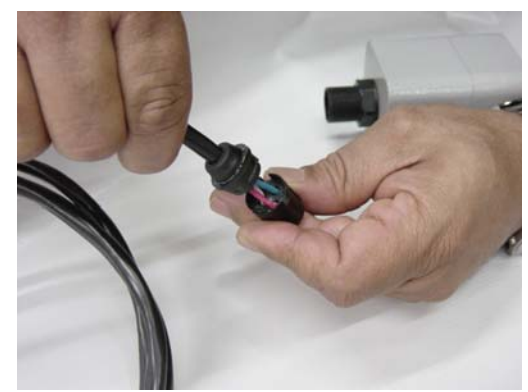

Figure 1.17 – Inserting the wires in the connector

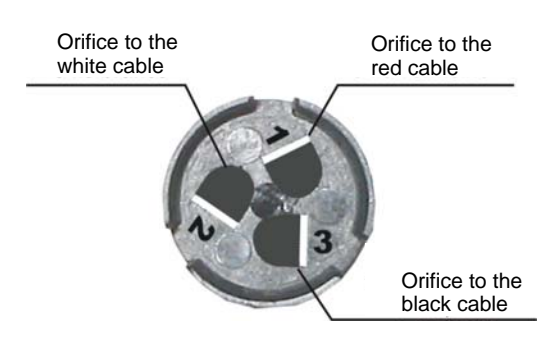

Figure 1.18 – Orifice Cable's Connector with numbers beside them

Insert the cable connector in the remote Hall's block connector as figure 1.19. The block connector has internal saliencies that perfectly fit the groove, in order to prevent errors in the assembly. The cutting pins inside of the block connector will cut the wire insulators and press against them, thus establishing the electric contact between the cable and the hall sensor's circuit. To finish, fasten the cover to the Hall sensor's connection (figure 1.20).

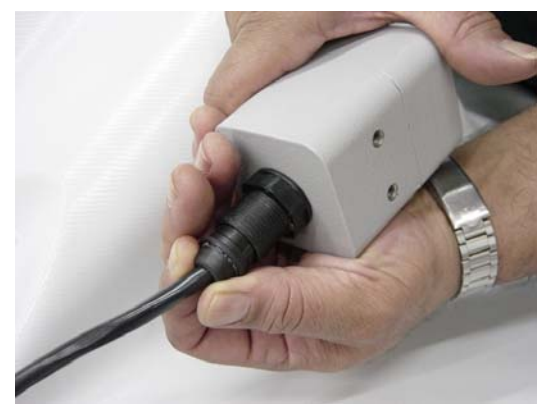

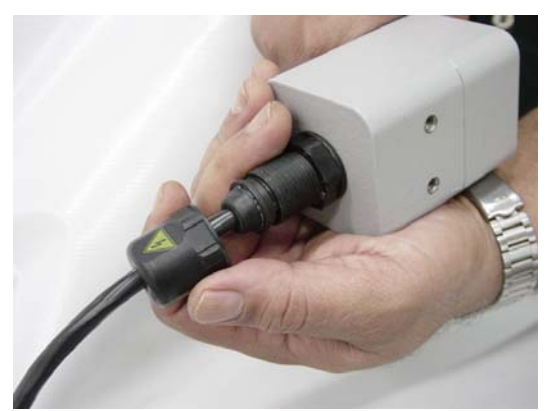

Figure 1.19 – Fasten the cover to the remote Hall

Figure 1.20 – Assembly finished

## **OPERATION**

### Functional Description – Hall Sensor

Sensor Hall supplies an output voltage proportional to the applied magnetic field. This magnetic sensor is ideal for use in system of sensor of linear or rotative position. The mechanical vibrations do not affect Sensor Hall.

### Functional Description – Electronics

Refer to the block diagram. The function of each block is described below.

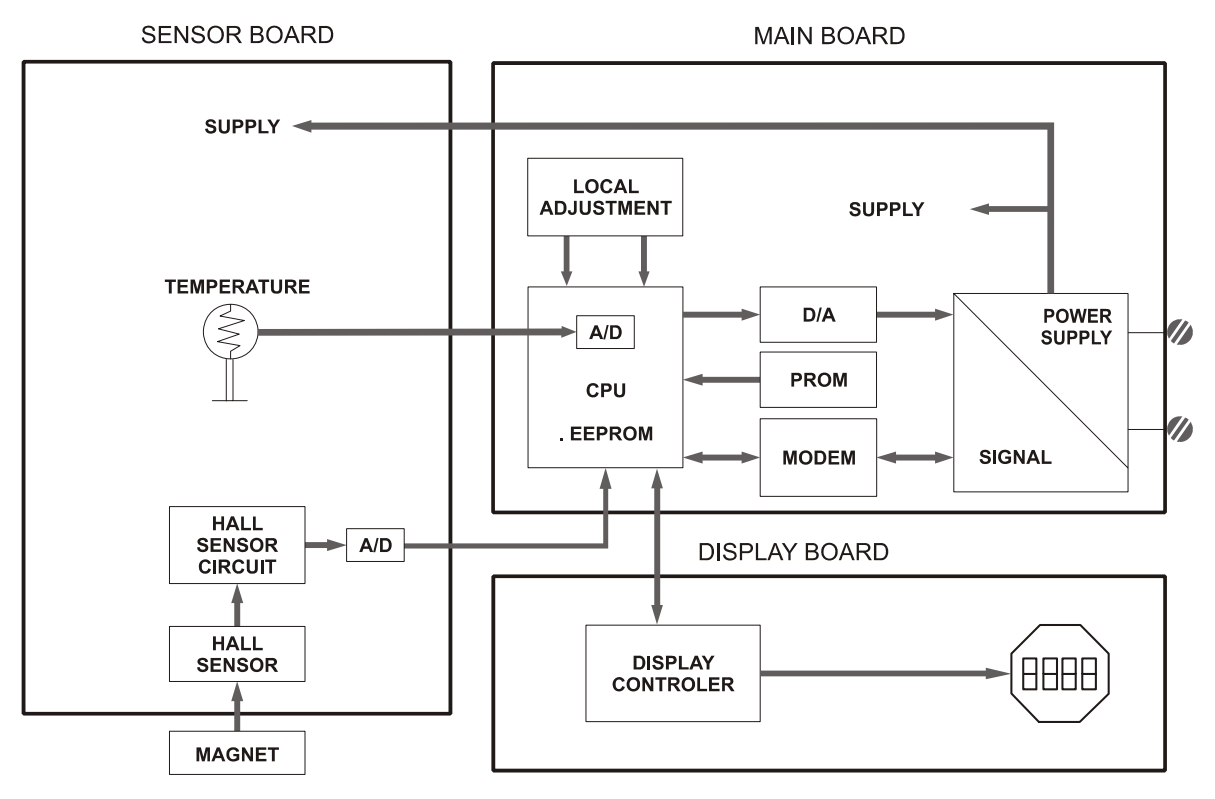

Figure 2.1 - TP303 Block Diagram Hardware

#### Oscillator

This oscillator generates a frequency as a function of sensor capacitance.

### Signal Isolator

The control signals from the CPU and the signal from the oscillator are isolated to avoid ground loops.

### Central Processing Unit (CPU), RAM, FLASH and EEPROM

The CPU is the intelligent portion of the transmitter, being responsible for the management and operation of measurement, block execution, self-diagnostics and communication. The program is stored in a flash memory for easy upgrade and saving data on power-down event occurrence. For temporary storage of data, there is a RAM. The data in the RAM is lost if the power is switched off, however the main board has a nonvolatile EEPROM memory where the static data configured that must be retained is stored. Examples of such data are the following: calibration, links and identification data.

### **Fieldbus Modem**

Monitors line activity, modulate and demodulate communication signals; inserts and deletes start and end delimiters, and check integrity of frame received.

### Power Supply

Takes power of the loop-line to power the transmitter circuitry.

#### **Power Isolation**

Isolates the signals to and from the input section, the power to the input section must be isolated.

### Hall Effect Sensor

Measures the position actual to the CPU.

### **Display Controller**

Receives data from the CPU identifying which segments on the liquid crystal display use to turn on. The controller drives the backplane and the segment control signals.

### Local Adjustment

There are two switches that are magnetically activated. The magnetic tool without mechanical or electrical contact can activate them.

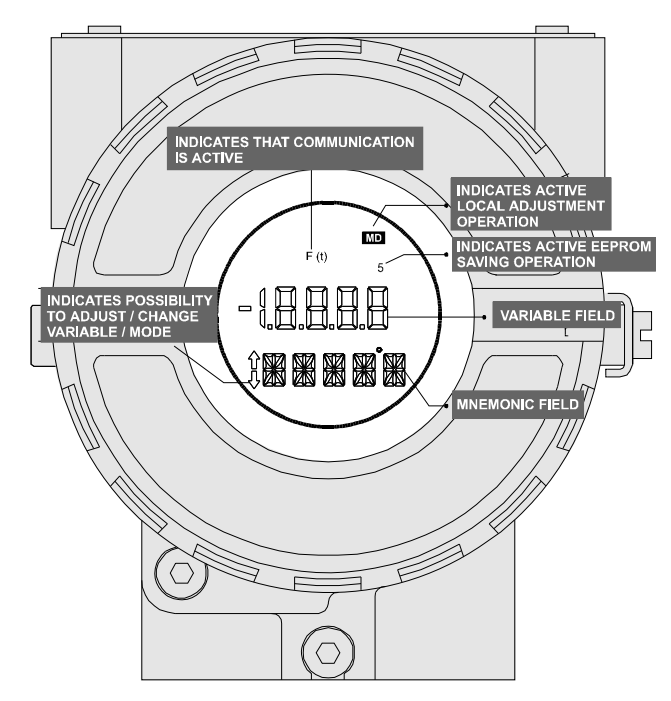

Figure 2.2 - LCD Indicator

## CONFIGURATION

This section describes the characteristics of the blocks in the **TP303**. They follow the Profibus PA specifications, but in terms of transducer blocks, the input transducer block and display, they have some special features on top of this.

The 303 Smar family is integrated in Simatic PDM, from Siemens. It is possible to integrate any 303 Smar device into any configuration tool for Profibus PA devices. It is necessary to provide a device description or drive according to the configuration tool. In this manual is taken several examples using Simatic PDM.

### Offline Configuration

- 1. First run "Download to PG/PC" option to assure valid values.
  - 2. Run after the Menu Device option to configure the required parameters using the related menus.

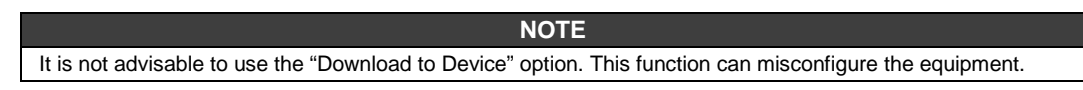

### Transducer Block

Transducer block insulates function block from the specific I/O hardware, such as sensors, actuators. Transducer block controls access to I/O through manufacturer specific implementation. This permits the transducer block to execute as frequently as necessary to obtain good data from sensors without burdening the function blocks that use the data. It also insulates the function block from the manufacturer specific characteristics of certain hardware.

By accessing the hardware, the transducer block can get data from I/O or passing control data to it. The connection between transducer block and function block is called channel. These blocks can exchange data from its interface.

Normally, transducer blocks perform functions, such as linearization, characterization, temperature compensation, control and exchange data to hardware.

### Transducer Block Diagram for Position Transmitter

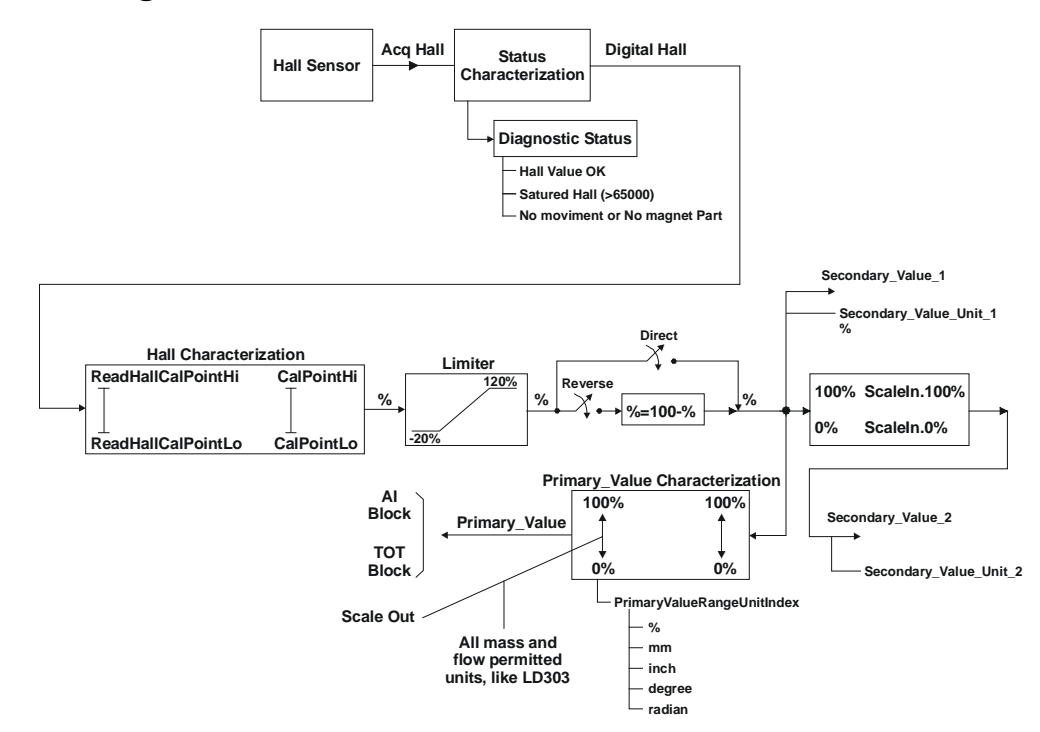

Figure 3.1 - Transducer Block Diagram for Position Transmitter

## Transducer Block Parameter Description

| Parameter              | Description                                                                                                    |  |  |  |  |
|------------------------|----------------------------------------------------------------------------------------------------|--|--|--|--|
| SENSOR_VALUE           | This parameter contains the raw sensor value. The uncalibrated measurement value from the sensor. Unit derives from SENSOR_UNIT.                                                                                                    |  |  |  |  |
| SENSOR_HI_LIM          | This parameter contains the sensor upper limit value. Unit derives from SENSOR_UNIT.                                                                                                    |  |  |  |  |
| SENSOR_LO_LIM          | This parameter contains the sensor lower limit value. Unit derives from SENSOR_UNIT.                                                                                                    |  |  |  |  |
| CAL_POINT_HI           | This parameter contains the highest calibrated value. For calibration of the high limit point you give<br>the high measurement value to the sensor and transfer this point as HIGH to the transmitter. Unit<br>derives from SENSOR_UNIT.                                                                                                    |  |  |  |  |
| CAL_POINT_LO           | his parameter contains the lowest calibrated value. For calibration of the low limit point you give<br>he low measurement value to the sensor and transfer this point as LOW to the transmitter. Unit<br>lerives from SENSOR_UNIT.                                                                                                    |  |  |  |  |
| CAL_MIN_SPAN           | This parameter contains the minimum calibration span value allowed. This minimum span information is necessary to ensure that when calibration is done, the two calibrated points (high and low) are not too close together. Unit derives from SENSOR_UNIT.                                                                                                    |  |  |  |  |
| MAINT_DATE             | The date of last maintenance.                                                                                                    |  |  |  |  |
| SENSOR_UNIT            | This parameter contains the engineering units index code for the calibration values. In this case the unit code is %.                                                                                                    |  |  |  |  |
| SENSOR_SN              | The serial number of sensor.                                                                                                    |  |  |  |  |
| TRIMMED_VALUE          | This parameter contains the sensor value after trim processing. Unit derives from SENSOR_UNIT.                                                                                                    |  |  |  |  |
| PRIMARY_VALUE          | This parameter contains the measured value and status available to the function block. The unit of PRIMARY_VALUE is the PRIMARY_VALUE_UNIT.                                                                                                    |  |  |  |  |
| PRIMARY_VALUE_TYPE     | This parameter contains the application of the device. (> 128: manufacture specific)                                                                                                    |  |  |  |  |
| PRIMARY_VALUE_UNIT     | This parameter contains the engineering units index code for the primary value. In this case the unit code is % or mass or flow units (m <sup>3</sup> /s, m <sup>3</sup> /h, L/s, L/h, CFM, CFD, GPM, gal/d, bbl/d, g/min, Kg/s, Kg/h, t/min, t/d, lb/min, lb/d, m <sup>3</sup> /min, m <sup>3</sup> /d, L/min, CFS, CFH, gal/s, gal/h, bbl/s, bbl/h, g/s, g/h, Kg/min, Kg/d, t/h, lb/s, lb/h). |  |  |  |  |
| SECONDARY_VALUE_1      | This parameter contains the value and status available to the function block.                                                                                                    |  |  |  |  |
| SECONDARY_VALUE_1_UNIT | This parameter contains the units of the SECONDARY_VALUE_1.                                                                                                    |  |  |  |  |
| SECONDARY_VALUE_2      | This parameter contains the measured value after input scaling and status available to the function block. The related unit is the SECONDARY_VALUE_UNIT_2.                                                                                                    |  |  |  |  |
| SECONDARY_VALUE_2_UNIT | This parameter contains the units of the SECONDARY_VALUE_2 defined by the manufacturer                                                                                                    |  |  |  |  |
| SCALE_IN               | This is the input conversion of the current into PRIMARY_VALUE using the high and low scale. The related unit is the PRIMARY_VALUE_UNIT.                                                                                                    |  |  |  |  |
| SCALE_OUT              | This is the output conversion value using the high and low scale. The related unit is the PRIMARY_VALUE_UNIT.                                                                                                    |  |  |  |  |
| MAX_SENSOR_VALUE       | Holds the maximum process SENSOR_VALUE. A write access to this parameter resets to the momentous value. The unit is defined in SENSOR_UNIT.                                                                                                    |  |  |  |  |
| MIN_SENSOR_VALUE       | Holds the minimum process SENSOR_VALUE. A write access to this parameter resets to the momentous value. The unit is defined in SENSOR_UNIT.                                                                                                    |  |  |  |  |
| SECONDARY_VALUE        | Indicates the temperature value and status.                                                                                                    |  |  |  |  |
| SECONDARY_VALUE_UNIT   | The secondary value unit. In this case is always Celsius.                                                                                                    |  |  |  |  |
| CAL_TEMPERATURE        | The calibration point for temperature sensor.                                                                                                    |  |  |  |  |
| DIGITAL_HALL           | Digital value and status for Hall sensor.                                                                                                    |  |  |  |  |
| DIAGNOSTIC_STATUS      | Indicates the status for transducer block: 0x0001, "None"<br>0xfffe, "Ok"<br>0x0002, "Saturated Hall"<br>0xfffd, "Hall is Ok"<br>0x0004, "No mov. or no magnetic part"<br>0xfffb, "Magnet part is ok"<br>0x0008, "Burn out"<br>0xfff7, "No burn out"                                                                                                    |  |  |  |  |
|                        | 0x0010, "Temperature out of work range"<br>0xffef, "Temp is Ok"                                                                                                    |  |  |  |  |

| Parameter              | Description                                                                                                    |
|------------------------|----------------------------------------------------------------------------------------------------|
| READ_HALL_CAL_POINT_HI | The calibration point high for Hall sensor.                                                                                           |
| READ_HALL_CAL_POINT_LO | The calibration point high for Hall sensor.                                                                                           |
| ACTION_TYPE            | Select the direct or reverse action: 0 = direct<br>1 = reverse                                                                        |
|                        | This parameter allows to save and to restore data according to factory and user calibration procedures. It has the following options: |
|                        | 1, "Factory Cal Restore",                                                                                                    |
|                        | 2, "Last Cal Restore",                                                                                                    |
|                        | 3, "Default Data Restore",                                                                                                    |
|                        | 4, "Shut-Down Data Restore",                                                                                                    |
| BACKUP_RESTORE         | 5, "Sensor Data Restore",                                                                                                    |
|                        | 11, "Factory Cal Backup",                                                                                                    |
|                        | 12, "Last Cal Backup",                                                                                                    |
|                        | 14, "Shut-Down Data Backup",                                                                                                    |
|                        | 15, "Sensor Data Backup",                                                                                                    |
|                        | 0, "None".                                                                                                    |
|                        | Indicates the condition of calibration process according to:                                                                          |
|                        | {16, "Default value set"},                                                                                                    |
|                        | {22, "Applied process out of range"},                                                                                                 |
| AD_ERROR               | {26, "Invalid configuration for request"},                                                                                            |
|                        | {27, "Excess correction"},                                                                                                    |
|                        | {28, "Calibration failed"}                                                                                                    |
| MAIN_BOARD_SN          | Main board serial number                                                                                                    |
|                        | Indicate that the device is saving data in EEPROM memory: 0 = false                                                                   |
|                        | 1 = true                                                                                                    |
| ORDERING_CODE          | Indicates information about the sensor and control from production factory.                                                           |

Table 3.1 - Transducer Block Parameter Description

### Transducer Block Parameter Attributes

| Relative<br>Index  | Parameter Mnemonic     | Object<br>Type | Data Type        | S<br>t<br>r<br>e | Size      | Access       | Parameter<br>usage/<br>Type of<br>transport | Default<br>value | Download<br>Order | Mandatory<br>Optional<br>(Class) |
|--------------------|------------------------|----------------|------------------|------------------|-----------|--------------|---------------------------------------------|------------------|-------------------|----------------------------------|
| Standard Parameter |                        |                |                  |                  |           |              |                                             |                  |                   |                                  |
|                    |                        |                |                  |                  |           |              |                                             |                  |                   |                                  |
|                    |                        |                | Additional Param | eter             | for Trans | sducer Block |                                             |                  |                   |                                  |
| 8                  | SENSOR_VALUE           | Simple         | Float            | D                | 4         | r            | C/a                                         | 0                | -                 | M (B)                            |
| 9                  | SENSOR_HI_LIM          | Simple         | Float            | Ν                | 4         | r            | C/a                                         | 0                | -                 | M (B)                            |
| 10                 | SENSOR_LO_LIM          | Simple         | Float            | Ν                | 4         | r            | C/a                                         | 0                | -                 | M (B)                            |
| 11                 | CAL_POINT_HI           | Simple         | Float            | Ν                | 4         | r,w          | C/a                                         | 100.0            | -                 | M (B)                            |
| 12                 | CAL_POINT_LO           | Simple         | Float            | Ν                | 4         | r,w          | C/a                                         | 0.0              | -                 | M (B)                            |
| 13                 | CAL_MIN_SPAN           | Simple         | Float            | Ν                | 4         | r            | C/a                                         | 0                | -                 | M (B)                            |
| 14                 | MAINT_DATE             | Simple         | Octet String     | S                | 16        | w,w          | C/a                                         |                  |                   | O(B)                             |
| 15                 | SENSOR_UNIT            | Simple         | Unsigned 16      | Ν                | 2         | r,w          | C/a                                         | 1342             | -                 | M (B)                            |
| 16                 | SENSOR_SN              | Simple         | Unsigned 32      | Ν                | 4         | r,w          | C/a                                         |                  | -                 | M (B)                            |
| 17                 | TRIMMED_VALUE          | Record         | DS-33            | D                | 5         | r            | C/a                                         | 0.0              | -                 | M (B)                            |
| 18                 | PRIMARY_VALUE          | Record         | DS-33            | D                | 5         | r            | C/a                                         | 0.0              | -                 | M (B)                            |
| 19                 | PRIMARY_VALUE_UNIT     | Simple         | Unsigned 16      | Ν                | 2         | r,w          | C/a                                         | -                | -                 | M (B)                            |
| 20                 | PRIMARY_VALUE_TYPE     | Simple         | Unsigned 16      | Ν                | 2         | r,w          | C/a                                         | 255              | -                 | M (B)                            |
| 21                 | SECONDARY_VALUE_1      | Record         | DS-33            | D                | 5         | r            | C/a                                         | 0.0              | -                 | O (B)                            |
| 22                 | SECONDARY_VALUE_1_UNIT | Simple         | Unsigned 16      | Ν                | 2         | r,w          | C/a                                         | E.U.             | -                 | O (B)                            |
| 23                 | SECONDARY_VALUE_2      | Record         | DS-33            | D                | 5         | r            | C/a                                         | 0                | -                 | O (B)                            |
| 24                 | SECONDARY_VALUE_2_UNIT | Simple         | Unsigned 16      | Ν                | 2         | r,w          | C/a                                         | %                | -                 | O (B)                            |
| 25                 | SCALE_IN               | Array          | Float            | S                | 8         | r,w          | C/a                                         | 100.0 0.0        | -                 | O(B)                             |
| 26                 | SCALE_OUT              | Array          | Float            | s                | 8         | r,w          | C/a                                         | 100.0 0.0        | -                 | O(B)                             |
| 27                 | MAX_SENSOR_VALUE       | Simple         | Float            | Ν                | 4         | r,w          | C/a                                         | 0.0              | -                 | O (B)                            |
| 28                 | MIN_SENSOR_VALUE       | Simple         | Float            | Ν                | 4         | r,w          | C/a                                         | 0.0              | -                 | O (B)                            |
| 29                 | SECONDARY_VALUE        | Record         | DS-33            | D                | 5         | r            | C/a                                         | 0.0              | -                 | O (B)                            |
| 30                 | SECONDARY_VALUE_UNIT   | Simple         | Unsigned 16      | Ν                | 2         | r            | C/a                                         | Celsius          | -                 | O (B)                            |
| 31                 | CAL_TEMPERATURE        | Simple         | Float            | Ν                | 4         | r,w          | C/a                                         | Celsius          |                   | O (B)                            |
| 32                 | DIGITAL_HALL           | Record         | DS-33            | D                | 5         | r            | C/a                                         | 0.0              | -                 | O (B)                            |
| 33                 | DIAGNOSTIC_STATUS      | Simple         | Unsigned 16      | D                | 2         | r            | C/a                                         | 0x0001           | -                 | O (B)                            |
| 34                 | READ_HALL_CAL_POINT_HI | Simple         | Float            | Ν                | 4         | r            | C/a                                         |                  |                   | O (B)                            |
| 35                 | READ_HALL_CAL_POINT_LO | Simple         | Float            | Ν                | 4         | r            | C/a                                         |                  |                   | O (B)                            |
| 36                 | ACTION_TYPE            | Simple         | Unsigned 8       | s                | 1         | r,w          | C/a                                         | direct           | -                 | O (B)                            |
| 37                 | BACKUP_RESTORE         | Simple         | Unsigned 8       | s                | 1         | r,w          | C/a                                         | 0                | -                 | O (B)                            |
| 38                 | XD_ERROR               | Simple         | Unsigned 8       | D                | 1         | r            | C/a                                         | 0x10             | -                 | O (B)                            |
| 39                 | MAIN_BOARD_SN          | Simple         | Unsigned 32      | s                | 4         | r,w          | C/a                                         | 0                | -                 | O (B)                            |
| 40                 | EEPROM_FLAG            | Simple         | Unsigned 8       | D                | 1         | r            | C/a                                         | FALSE            | -                 | O (B)                            |
| 41                 | ORDERING_CODE          | Array          | Unsigned 8       | s                | 50        | r,w          | C/a                                         | -                | -                 | O (B)                            |

Table 3.2 - Transducer Block Parameter Attributes

## Transducer Block View Object

| Relative Index | Parameter Mnemonic     | View_1                | View_2 | View_3 | View_4 |
|----------------|------------------------|-----------------------|--------|--------|--------|
| 1              | ST_REV                 | 2                     |        |        |        |
| 2              | TAG_DESC               |                       |        |        |        |
| 3              | STRATEGY               |                       |        |        |        |
| 4              | ALERT_KEY              |                       |        |        |        |
| 5              | TARGET_MODE            |                       |        |        |        |
| 6              | MODE BLK               | 3                     |        |        |        |
| 7              | ALARM SUM              | 8                     |        |        |        |
| 8              | SENSOR VALUE           |                       |        |        |        |
| 9              | SENSOR HI LIM          |                       |        |        |        |
| 10             | SENSOR LO LIM          |                       |        |        |        |
| 11             | CAL POINT HI           |                       |        |        |        |
| 12             | CAL POINT LO           |                       |        |        |        |
| 13             | CAL MIN SPAN           |                       |        |        |        |
| 14             | MAINT DATE             |                       |        |        |        |
| 15             | SENSOR UNIT            |                       |        |        |        |
| 16             | SENSOR SN              |                       |        |        |        |
| 17             | TRIMMED VALUE          |                       |        |        |        |
| 18             | PRIMARY VALUE          | 5                     |        |        |        |
| 19             | PRIMARY VALUE UNIT     |                       |        |        |        |
| 20             | PRIMARY VALUE TYPE     |                       |        |        |        |
| 21             | SECONDARY VALUE 1      |                       |        |        |        |
| 22             | SECONDARY VALUE 1 UNIT |                       |        |        |        |
| 23             | SECONDARY VALUE 2      |                       |        |        |        |
| 24             | SECONDARY VALUE 2 UNIT |                       |        |        |        |
| 25             | SCALE IN               |                       |        |        |        |
| 26             | SCALE OUT              |                       |        |        |        |
| 27             | MAX SENSOR VALUE       |                       |        |        |        |
| 28             | MIN SENSOR VALUE       |                       |        |        |        |
| 29             | SECONDARY VALUE        |                       |        |        |        |
| 30             | SECONDARY VALUE UNIT   |                       |        |        |        |
| 31             |                        |                       |        |        |        |
| 32             |                        |                       |        |        |        |
| 33             | DIAGNOSTIC STATUS      |                       |        |        |        |
| 34             | READ HALL CAL POINT HI |                       |        |        |        |
| 35             | READ HALL CAL POINT LO |                       |        |        |        |
| 36             | ACTION TYPE            |                       |        |        |        |
| 37             | BACKUP RESTORE         |                       |        | 1      |        |
| 38             | XD_FRROR               |                       |        |        |        |
| 39             | MAIN BOARD SN          |                       |        |        |        |
| 40             | FEPROM FLAG            |                       |        |        |        |
| 41             |                        |                       |        |        |        |
| 41             |                        | $13 \pm 5 = 18$ bytes |        |        |        |
|                |                        | 10 + 3 = 10 byles     |        |        | 1      |

Table 3.3 - View Objects

### How to Configure the Transducer Block

The transducer block has an algorithm, a set of contained parameters and a channel connecting it to a function block.

The algorithm describes the behavior of the transducer as a data transfer function between the I/O hardware and other function block. The set of contained parameters, it means, you are not able to link them to other blocks and publish the link via communication, defines the user interface to the transducer block. They can be divided into Standard and Manufacturer Specific.

The standard parameters will be present for such class of device, as pressure, temperature, actuator, etc., whatever is the manufacturer. Oppositely, the manufacturer's specific ones are defined only for its manufacturer. As common manufacturer specific parameters, we have calibration settings, material information, linearisation curve, etc.

When you perform a standard routine as a calibration, you are conducted step by step by a method. The method is generally defined as guideline to help the user to make common tasks. The configuration tool identifies each method associated to the parameters and enables the interface to it.

The Simatic PDM (Process Device Manager) configuration software from Siemens, for example, can configure many parameters of the input transducer block.

|                        | 🗾 SIMATIC PDM - Tp303          | 3                                |                          |             | _ 🗆 🗙    |  |
|------------------------|--------------------------------|----------------------------------|--------------------------|-------------|----------|--|
|                        | <u>File Device View Option</u> | is <u>H</u> elp                  |                          |             |          |  |
| The device             | 🛛 🗿 🛍 🏛 🗖                      | <b>R</b>                         |                          |             |          |  |
| was created —          | 🖃 💼 TP303 (Offline)            | Parameter                        | Value                    | Unit Status | <b></b>  |  |
| as 1 <b>P303</b> .     | 🕀 🧰 Device Info                | TP303 (Offline)                  |                          |             |          |  |
|                        | Analog Input                   | » Device Info                    |                          |             |          |  |
| Here, you can see —    |                                | » » Manufacture Info             |                          |             |          |  |
| the transducer and     | 🗄 💼 Display                    | Manufacturer                     | Smar                     | Loaded      |          |  |
| display are treated as |                                | Device ID                        | 800902                   | Loaded      |          |  |
| special type of        |                                | » » Define Device Bloc           | k Tags                   |             |          |  |
| called transducer      |                                | Physical Tag                     | PHYSICAL BLOCK           | Loaded      |          |  |
| Blocks.                |                                | Transducer Tag                   | TRANSDUCER BLOCK - TP303 | Loaded      |          |  |
|                        |                                | Analog Input Tag                 | ANALOG INPUT BLOCK       | Loaded      |          |  |
|                        |                                | Totalizer Tag                    | TOTALIZER BLOCK          | Loaded      |          |  |
|                        |                                | Display Tag                      | DSP BLOCK                | Loaded      |          |  |
|                        |                                | » » Descriptor, Message and Date |                          |             |          |  |
|                        |                                | Descriptor                       |                          | Loaded      |          |  |
|                        |                                | Message                          |                          | Loaded      |          |  |
|                        |                                | Installation Date                |                          | Loaded      |          |  |
|                        |                                | Ordering Code                    |                          | Loaded      |          |  |
|                        |                                | » » Serial Numbers               |                          |             |          |  |
|                        |                                | Serial Number                    | 509999104                | Loaded      |          |  |
|                        |                                | Sensor Serial Number             | 0                        | Loaded      |          |  |
|                        |                                | Main Board Serial #              | 65636                    | Loaded      |          |  |
|                        |                                | » » Device Revisions             |                          |             | <b>_</b> |  |
|                        | Press F1 for help.             |                                  | Specialist               | Connected   |          |  |

Figure 3.2 - Function and Transducers Blocks

|                                                                                                    | Offline Configuration - Transducer                                                                                                    | × |
|----------------------------------------------------------------------------------------------------|----------------------------------------------------------------------------------------------------|---|
| Depending on the<br>application, the<br>user can set the<br>scale of input<br>value.                | Settings<br>Set Scale of Input Value<br>Lower [EU(0%)]<br>Upper [EU(100%)] 100 %                                                                |   |
| The user can<br>select the scale<br>and unit of output ——<br>value according to<br>his application. | Set Scale of Output Value         Lower [EU(0%)]       0         Upper [EU(100%)]       100         Select Output Unit       Select Output Unit |   |
| The user can<br>select the<br>secondary value<br>unit according to<br>the transducer<br>diagram.    | Output Unit (EU)     m³/s     Write       Select Secondary Value Unit     Write       SV2 Unit     %     Write       OK     Cancel     Help     |   |

To make the configuration of transducer block, we need to select Device - Offline Configuration - Transducer on the main menu:

Figure 3.3 - Simatic PDM - Offline Configuration - Transducer

### How to Configure the Analog Input Block

The analog input block takes the input data from the transducer block, selected by channel number, and makes it available to other function blocks at its output. The transducer block provides the input unit of the analog input, and when the unit is changed in the transducer, the PV\_SCALE unit is changed too. Optionally, a filter may be applied in the process value signal, whose time constant is PV\_FTIME. Considering a step change to the input, this is the time in seconds to the PV reaches 63,2% of the final value. If the PV\_FTIME value is zero, the filter is disabled. For more details, please, see the Function Blocks Specifications.

To configure the analog input block in offline mode, please, go to the main menu and select Device Offline Configuration - Analog Input Block. Using this window, the user can configure the block mode operation, selects the channel, scales and unit for input and output value and the damping.

|                                         | NOTE |
|-----------------------------------------|------|
| TP303 has damping function implemented. |      |

|                                                                          | Offline Configuration                           | n - Analog Input                 |                   | ×     |
|--------------------------------------------------------------------------|-------------------------------------------------|----------------------------------|-------------------|-------|
| The user can set<br>the block mode<br>operation.——                       | Basic Settings Adv<br>Select Block Mo<br>Target | anced Settings Bat<br>de<br>AUTO | ch Info           | Write |
| The user can select<br>PV, Sec Value 1 or—<br>Sec Value 2 for the        | Channel                                         | PV                               | •                 | Write |
| channel parameter.                                                       | – Set Scale of Inp<br>Upper [EU(1009            | ut Value<br>6)] 100              | m"/s              | Write |
| Scale of input value.<br>The unit comes                                  | Lower [EU(0%)]                                  | 0<br>put Value                   | m <sup>3</sup> /s |       |
| from the transducer<br>block. Scales and<br>unit for the output<br>value | Upper [EU(1009                                  | 6)] 100<br>0                     |                   | Write |
|                                                                          | Unit                                            | <b>%</b>                         |                   |       |
| The user can set<br>the PV damping ——<br>value.                          | Damping                                         | 0                                | s                 | Write |
|                                                                          | ОКС                                             | ancel                            |                   | Help  |

Figure 3.4 - Simatic PDM - Basic Settings for Analog Input Block

Selecting the page "Advanced Settings", the user can configure the conditions for alarms and warnings, as well the fail safe condition. Please, see the window:

|                                               | Offline Configuration - Analog Input        | ×   |
|-----------------------------------------------|---------------------------------------------|-----|
|                                               | Basic Settings Advanced Settings Batch Info |     |
|                                               | Set Alarm/Warning Limits                    |     |
| The user can set<br>Alarm/Warning limits. ——— | Upper Limit Alarm 1.#INF Write              |     |
|                                               | Upper Limit Warning 1.#INF                  |     |
|                                               | Lower Limit Alarm 0                         |     |
|                                               | Lower Limit Warning 0                       |     |
|                                               | Limit Hysteresis 0.5 %                      |     |
|                                               | Unit %                                      |     |
|                                               | Set Fail Safe Values                        |     |
| The fail-safe ———                             | Fail Safe Type Last Valid Output 💌 Write    |     |
| conditions                                    | Fail Safe Value 0%                          |     |
|                                               |                                             |     |
|                                               |                                             |     |
|                                               |                                             |     |
|                                               | OK Cancel He                                | elp |

Figure 3.5 - Simatic PDM - Advanced Settings for Analog Input Block

In terms of online configuration for the Analog Input Block, please, go to the main menu and select "Device - Online Configuration - Analog Input - Block Mode":

|                                                                          | Online Configuration - Totalizer - TOT- Block Mode (Online)                          | ×        |
|--------------------------------------------------------------------------|--------------------------------------------------------------------------------------|----------|
| The user can<br>set mode —                                               | Config Block Mode<br>Select Block Mode<br>Target AUTO Actual AUTO                    |          |
| The user can monitor<br>the output parameter —<br>and verify the current | Totalizer Output       Value     0       m³     Status       Bad, Value not accepted | <u> </u> |
| state alarm.                                                             | Write<br>Close                                                                       | Help     |

Figure 3.6 - Simatic PDM - Online Configuration for Analog Input Block

### TP303 Cyclical Configuration

Profibus-DP as well as Profibus-PA foresees protocol mechanisms against communication failures and errors and, as an example, during the initialization, several errors sources are verified.

After the power up the field equipments (slaves), they are ready for the cyclical data exchange with the class1 master, but, for that, the master parameterization for the correspondent slave must be correct. This information is obtained through the GSD files, which should be one for each device.

Through the commands below, the master executes every initialization process with Profibus-PA devices:

- Get Cfg: carries the slaves' configuration and verifies the net configuration; Ş
- Set\_Prm: writes in the slaves' parameters and executes net parameterization services; Ş
- Set\_Cfg: configures the slaves according to inputs and outputs; Ş
- Get\_Cfg: a second command, where the master will verify the slaves' configuration. §

All these services are based on the information obtained of GSD slaves' files.

The GSD file of **TP303** presents details of hardware revision and software, bus timing of the device and information on cyclical data exchange. TP303 has 2 function blocks: 1 Al and 1 Totalizer. Besides this, **TP303** has the empty module for applications that configure only some function blocks. The following cyclical order of blocks must be considered: AI, TOT. In case of using only the AI block, must configure in this order: AI, EMPTY\_MODULE.

Most of the Profibus configurators use two directories. These directories must have the GSD's and bitmap's files of several manufacturers. The GSD and bitmap's files for Smar devices can be purchased via internet in www.smar.com.

See below a typical example with the necessary steps to the integration of a TP303 device in a PA system and that can be extended for any device:

- 1. Copy the GSD file of the device for the search directory of the Profibus configurator, usually named GSD.
- 2. Copy the bitmap file of the device for the search directory of the Profibus configurator, usually named BMP.
- 3. Once the master is chosen, the communication rate must be chosen, remembering that when we had the couplers, we can have the following rates: 45.45 kbits/s (Siemens), 93.75 kbits/s (P+F) and 12 Mbits/s (P+F, SK2) .If we had the link device, it can be up to 12 Mbits/s.
- Add the **TP303**, specifying the address in the bus. 4.
- Choose the cyclical configuration via parameterization with the GSD file, dependent of the 5. application, as indicated previously.

- 6. For the AI block, **TP303** will supply the master the value of the process variable in 5 bytes. The four first bytes in float point format and the fifth byte the status that carries information about measurement quality.
- 7. When using the TOT block, is possible to choose the totalization value (Total), and also, the integration is made considering the operation mode (Mode\_Tot), where is possible to define how the totalization can be made (only positive flow values, only negative flow values, both values). Is also possible to reset the totalization and configure a preset value through the parameter (Set\_Tot). The reset option is very used in batch processes.
- 8. The watchdog condition can also be activated, where after the communication loss detection for the slave device with the master; the equipment can change to a fail-safe condition.

### How to Configure the Totalizer Block

The totalizer function block takes the input data from the transducer block, selected by channel number, and integrates over the time. This block is normally used to totalize flow, giving total mass or volume over a certain time, or totalize power, giving the total energy.

The totalizer function block integrates a variable (e.g. flow rate or power) in function of the time to the corresponding quantity (e.g., volume, mass or distance). The rate unit of the Totalizer is providing by the transducer block. Internally, the time units are converted in rate units per second. Each rate, multiplied by the block execution time, gives the mass, volume or energy increment per block execution.

The total is the totalized quantity. The engineering unit used in the output is the UNIT\_TOT. The unit of the output must be compatible with the unit of the input provided by the transducer by the channel. Then, if the input the rate is mass flow (like Kg/s, g/min, ton/h) the unit of the output must be mass (like kg, g, ton, lb, etc.).

For more details, please, see the Function Blocks Specifications.

To configure the totalizer block in offline mode, please, go to the main menu and select Device Offline Configuration - Totalizer Block. Using this window, the user can configure the block mode operation, selects the channel, totalizer mode and unit for the total:

|                                             | Offline Configuration - Totalizer                       | ×    |
|---------------------------------------------|---------------------------------------------------------|------|
|                                             | Basic Settings Advanced Settings Batch Info             |      |
| The user can select the block mode.         | Select Block Mode                                       |      |
| The user can choose<br>the channel value. — | Channel PV Write                                        |      |
| <b>The summer of the</b>                    | Select Totalizer Mode<br>Mode Pos. and neg. values Vite |      |
| conditions for<br>totalization and the      | Unit m <sup>3</sup> Write                               |      |
|                                             | OK Cancel                                               | Help |

Figure 3.7 - Simatic PDM - Online Configuration - Basic Settings for Totalizer Block

Choosing the Advanced Settings window, the user can set alarm and warning limits, as well the failsafe condition:

|                                                                     | Offline Configuration - Totalizer                             | × |
|---------------------------------------------------------------------|---------------------------------------------------------------|---|
|                                                                     | Basic Settings Advanced Settings Batch Info                   |   |
|                                                                     | Set Alarm/Warning Limits<br>Upper Limit Alarm 1.#INF m³ Write |   |
|                                                                     | Upper Limit Warning 1.#INF m³                                 |   |
| Conditions of alarm and warning limits.                             | – Lower Limit Alarm 0 m³                                      |   |
|                                                                     | Lower Limit Warning 0 m <sup>3</sup>                          |   |
|                                                                     | Limit Hysteresis 0 m³                                         |   |
| The user can set the<br>fail-safe value: ——<br>Run, Hold or Memory. | Set Fail Safe Values<br>Fail Safe Mode Run Vite               |   |
|                                                                     | OK Cancel Help                                                |   |

Figure 3.8 - Simatic PDM - Offline Configuration - Advanced Settings for Totalizer Block

In terms of online configuration for the Totalizer Block, please, go to the main menu and select "Device - Online Configuration - Totalizer ", we have the following windows:

|                                                                                                    | Online Configuration - Totalizer - TOT- Block Mode (Online)                                                                                                    | ×      |
|----------------------------------------------------------------------------------------------------|----------------------------------------------------------------------------------------------------|--------|
| The user can set<br>mode block<br>operation.<br>The user can monitor<br>the totalizer output<br>parameter and verify<br>the current state<br>alarm. | Config Block Mode<br>Select Block Mode<br>Target AUTO Actual AUTO<br>Totalizer Output<br>Value 0 m <sup>3</sup> Status Bad, Value not accepted<br>Current State Alarm Sum No Alarm | Y<br>Y |
|                                                                                                    | Close                                                                                                    | Help   |

Figure 3.9 - Simatic PDM - Online Configuration - Block Mode for Totalizer Block

|                                                                                         | Online Configuration - Totalizer - TOT- Set/Preset Total (Online)                  | ×        |
|-----------------------------------------------------------------------------------------|------------------------------------------------------------------------------------|----------|
|                                                                                         | Set/Preset Total                                                                   |          |
| The user can select:<br>totalize, reset and<br>enter the value for<br>preset operation. | Set/Preset Totalize                                                                |          |
|                                                                                         | Preset Value 0                                                                     |          |
| The user can monitor<br>the Totalizer output.                                           | Totalizer Output     Value     O     m <sup>3</sup> Status Bad, Value not accepted | <u>_</u> |
|                                                                                         | Write                                                                              |          |
|                                                                                         | Close                                                                              | Help     |

Figure 3.10 - Simatic PDM - Online Configuration - Set/Preset for Totalizer Block

### Lower and Upper Trim

This information is provided to recommend parameters for a common user calibration method for position device.

The calibration process is used to match the channel value reading with the applied position input. Six parameters are defined to configure this process: CAL\_POINT\_HI, CAL\_POINT\_LO, CAL\_MIN\_SPAN, SENSOR\_UNIT, SENSOR\_HI\_LIM and SENSOR\_LO\_LIM. The CAL\_\* parameters define the highest and lowest calibrated values for this sensor, and the minimum allowable span value for calibration. SENSOR\_UNIT allows the user to select different units for calibration purposes than the units defined by PRIMARY\_VALUE\_UNIT.

The SENSOR\_HI\_LIM and SENSOR\_LO\_LIM parameter defines the maximum and minimum values the sensor is capable of indicating, according to SENSOR\_UNIT used as it can be seen at figure below.

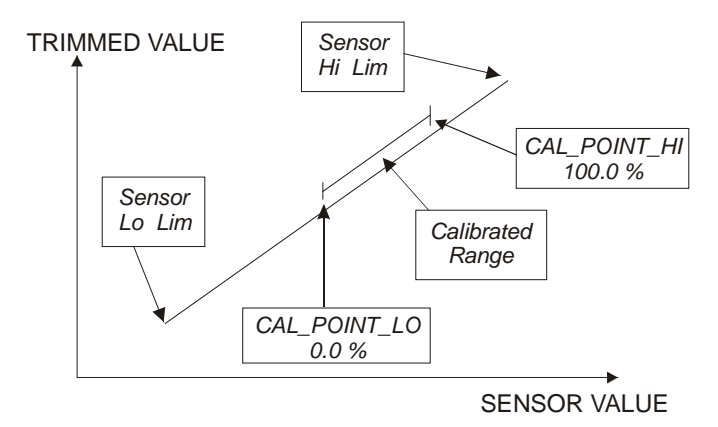

Figure 3.11 - Hall Sensor Calibration

The trim is used to match the reading value with the applied position.

**Lower Trim**: It is used to trim the reading at the lower range. The operator informs to the **TP303** the correct reading for the position.

**Upper Trim**: It is used to trim the reading at the upper range. The operator informs to the **TP303** the correct reading for the position.

Using a configurator is possible to calibrate the converter by means of parameters CAL\_POINT\_LO and CAL\_POINT\_HI. This engineering unit is configured by SENSOR\_UNIT parameter. The unit code is %. The calibrated value can be read by means TRIMMED\_VALUE.

### **Position Trim - TP303**

### Via Simatic PDM

It is possible to calibrate the transmitter by means of parameters CAL\_POINT\_LO and CAL\_POINT\_HI.

The engineering unit for the calibration is always. Using the device menu, select the calibration menu. Then, select zero/ lower calibration menu. Apply to the input position 0.0% or the lower position value and wait until the readout of parameter TRIMMED\_VALUE stabilizes. Write 0.0 or the lower value in the parameter CAL\_POINT\_LO.

|                                                                                                    | Calibration - Zero/Lower/Upper (Online)                                | ×    |
|----------------------------------------------------------------------------------------------------|------------------------------------------------------------------------|------|
| The last lower calibration<br>point. Here, the user just<br>needs to enter the<br>desired value.—                                                                   | Zero/Lower Upper                                                       |      |
| After the entering the<br>desired the value, the<br>user can check the<br>calibration.<br>After the entering the<br>desired value, this key<br>should be pressed to | Position<br>Value 1.149965 % Status Good<br>Operation Result Good Vite |      |
|                                                                                                    | Close                                                                  | Help |

Figure 3.12 - TP303 Simatic PDM - Lower Position Calibration

For each value written a calibration is performed at the desired point. This value must be inside of the sensor range limits allowed.

Then, select upper calibration menu. Apply to the input position 100.0% or the upper position value and wait until the readout of parameter TRIMMED\_VALUE stabilizes. Write 100.0 or the upper value in the parameter CAL\_POINT\_HI.

| The last lower<br>calibration point.<br>Here, the user just                   | Calibration - Zero/Lower/Upper (Online)  | ×        |
|-------------------------------------------------------------------------------|------------------------------------------|----------|
| needs to enter the desired value.——                                           | Upper Calibration Point 100 %            |          |
| After the entering the desired the value, the user can check the calibration. | Position<br>Value 99.82633 % Status Good | <u> </u> |
| After the entering the<br>desired value, this key<br>should be pressed to     | Write                                    |          |
| complete the operation.                                                       | Close                                    | Help     |

### Figure 3.13 - TP303 Simatic PDM – Lower Position Calibration

### WARNING

It is recommendable, for every new calibration, to save existing trim data, by means of parameter BACKUP\_RESTORE, using option "Last Cal Backup".

### Via Local Adjustment

In order to enter the local adjustment mode; place the magnetic tool in office "Z" until flag "MD" lights up in the display. Remove the magnetic tool from "Z" and place it in orifice "S". Remove and reinsert the magnetic tool in "S" until the message "LOC ADJ" is displayed. The message will be displayed during approximately 5 seconds after the user removes the magnetic tool from "S". Let's take the upper value as an example:

Let's take the upper value as an example: Apply to the input a position of 100.0% Wait until the current of readout of parameter P\_VAL (PRIMARY\_VALUE) stabilizes and then actuates parameter UPPER until it reads 100.0%.

Let's take the lower value as an example: Apply to the input a position of 0.0%. Wait until the current of readout of parameter P\_VAL (PRIMARY\_VALUE) stabilizes and then actuates parameter LOWER until it reads 0.0%

#### **Limit Conditions for Calibration**

Upper: -10.0%<= CAL\_POINT\_HI <= 110.0% CAL\_POINT\_HI#CAL\_POINT\_LO CAL\_MIN\_SPAN = 1.0%. Otherwise, Invalid calibration request.

Lower: -10.0%<= CAL\_POINT\_HI <= 110.0% CAL\_POINT\_HI#CAL\_POINT\_LO CAL\_MIN\_SPAN = 1.0%. Otherwise, invalid calibration request.

If all limit conditions are according to these rules, we will get successful in the performed operation.

#### NOTE

Trim mode exit via local adjustment occurs automatically should the magnetic tool not be used during some seconds. Keep in that even when parameters LOWER or UPPER already present the desired value, they must be actuated so that calibration is performed.

NOTE

| Codes for XD | ERROR: |  |
|--------------|--------|--|

- 16: Default Value Set
- 22: Out of Range
- 26: Invalid Calibration Request
- 27: Excessive Correction

### **Temperature Trim**

Write in parameter CAL\_TEMPERATURE any value in the range -40°C to +85°C. After that, check the calibration performance using parameter TEMPERATURE. The user can select the unit using the parameter TEMPERATURE\_UNIT. Normally, its operation is done by a method in the factory.

### Configuration

|                                                                                                    | Calibration - Temperature (Online)  | ×        |
|----------------------------------------------------------------------------------------------------|-------------------------------------|----------|
| The window shows the actual<br>calibrated point and allows<br>entering the desired one.                       | Calibration Temperature Point 25 °C |          |
| By adjustment this parameter to the current temperature, the device's — temperature indication is adjustment. | Value 25.5461 Status Good           | <b>T</b> |
| The result of temperature —<br>calibration process.                                                           | Write                               |          |
|                                                                                                    | Close                               | Help     |

Figure 3.14 - Temperature Trim Configuration Screen

### **Backup Restore**

Through the parameter Backup\_Restore, the user can recover default data from factory about sensor and last saved calibration settings, as well as making the rescue of calibrations. We have the following options:

- Factory Cal Restore:
- Last Cal Restore:
- Default Data Restore:
- Factory Cal Backup:
- Last Cal Backup:
- None:

Recover last calibration settings made by user and saved as backup; Restore all data as default;

Recover last calibration settings made at factory;

- Copy the actual calibration settings to the factory ones;
- Copy the actual calibration settings to the backup ones;
- Default value, no action is done.

On the main menu, selecting Device Factory - Backup/ Restore, the user can select backup and restore operations:

|                                                                                                    | Factory - Backup/F | Restore (Online)                                                                                                    | × |                                                                                                    |
|----------------------------------------------------------------------------------------------------|--------------------|----------------------------------------------------------------------------------------------------|---|----------------------------------------------------------------------------------------------------|
|                                                                                                    | Backup/Restore     |                                                                                                    |   |                                                                                                    |
| This parameter is used —<br>to save or restore the<br>default, factory of user<br>configuration store at the<br>EEPROM module. | Backup/Restore     | None<br>None<br>Factory Cal Restore<br>Last Cal Restore<br>Default Data Restore<br>Factory Cal Backup<br>Last Cal Backup |   | By selecting the options<br>contained in the list box,<br>operations of backup and<br>restore data in the sensor<br>module can be done. |

Figure 3.15 - Transducer Block - Backup/Restore

### Transducer Display – Configuration

Using the Simatic PDM or any other configuration tool is possible to configure the display transducer block. As the name described it is a transducer due the interfacing of its block with the LCD hardware.

The transducer display is treated as a normal block by any configuration tool. It means, this block has some parameters and those ones can be configured according to customer's needs.

The customer can choose up to six parameters to be shown at LCD display, they can be parameters just for monitoring purpose or for acting locally in the field devices by using a magnetic tool. The seventh parameter is used to access the physical device address. The user can change this address according to his application. To access and configure the display block, please, go to the main menu; select Device online Configuration - Display Block:

| Dnline Configuration - Display (On | ine)                                | ×     |
|------------------------------------|-------------------------------------|-------|
| LCD-I LCD-II LCD-III LCD-IV LC     | D-V   LCD-VI   Local Address Change |       |
| Select Block Type                  | Transducer Block                    | Write |
| Select/Set Parameter Type/Index    | Primary Value                       |       |
| Set Mnemonic                       | P_VAL                               |       |
| Set Decimal Step                   | 0.25                                |       |
| Set Decimal Point Place            | 2                                   |       |
| Select Access Permission           | Monitoring                          |       |
| Select Alpha/Numerical             | Mnemonic 💌                          |       |
| Close                              |                                     | Help  |

Figure 3.16 - Display Block and Simatic PDM

### **Display Transducer Block**

The local adjustment is completely configured by Simatic PDM or any configuration tool. It means, the user can select the best options to fit his application. From factory, it is configured with the options to set the upper and lower trim, for monitoring the input transducer output and check the tag.

Normally, the transmitter is much better configured by Simatic PDM or configuration tool, but the local functionality of the LCD permits an easy and fast action on certain parameters, since it does not rely on communication and network wiring connections. Among the possibilities by local adjustment, the following options can be emphasized: mode block, outputs monitoring, tag visualization and tuning parameters setting.

The interface between the user is described in the section related to "Programming Using Local Adjustment". It is significantly the resources on this transducer display, also all the 303 series field devices from Smar has the same methodology to handle with it. So, since the user has learned once, he is capable to handle all kind of field devices from Smar.

All function block and transducers defined according Profibus-PA have a description of their features written on binary files by the Device Description Language.

This feature permits that third party configuration tools enabled by Device Description Service technology can interpret these features and make them accessible to configure. The function blocks and 303 series transducers have been defined rigorously according to Profibus-PA specifications in order to be interoperable to other parties.

In order to able the local adjustment using the magnetic tool, it is necessary to previously prepare the parameters related with this operation via Syscon.

There are six groups of parameters, which may be pre-configured by the user in order to able, a possible configuration by means of the local adjustment. As an example, let's suppose that you don't want to show some parameters; in this case, simply select None in the parameter Select Block Type. Doing this, the device will not take the parameters related (indexed) to its block as a valid parameter.

### Definition of Parameters and Values

### Select Block Type

This is the type of the block where the parameter is located. The user can choose: Transducer Block, Analog Input Block, Totalizer Block, Physical Block or None.

### Select/Set Parameter Type/Index

This is the index related to the parameter to be actuated or viewed (0, 1, 2...). For each block, there are some pre-defined indexes. Refer to the Function Blocks Manual to know the desired indexes and then just enter the desired index.

#### Set Mnemonic

This is the mnemonic for the parameter identification (it accepts a maximum of 16 characters in the alphanumeric field of the display). Choose the mnemonic, preferably with no more than 5 characters because, this way, it will not be necessary to rotate it on the display.

#### Set Decimal Step

It is the increment and decrement in decimal units when the parameter is Float or Float Status value, or integer, when the parameter is in whole units.

#### Set Decimal Point Place.

This is the number of digits after the decimal point (0 to 3 decimal digits).

### **Set Access Permission**

The access allows the user to read, in the case of the Monitoring option, and to write when "action" option is selected, then the display will show the increment and decrement arrows.

#### Set Alpha Numerical

These parameters include two options: value and mnemonic. In option value, it is possible to display data both in the alphanumeric and in the numeric fields; this way, in the case of a data higher than 10000, it will be shown in the alphanumeric field.

In option mnemonic, the display may show the data in the numeric field and the mnemonic in the alphanumeric field.

For devices where the software version is higher or equal to 1.10, please see the configuration of local adjustment using the local adjustment, in the installation, operation and maintenance procedures manual.

In case you wish to visualize a certain tag, opt for the index relative equal to "tag". To configure other parameters just select LCD-II up to LCD-VI windows:

| Online Configuration - Display (O                    | nline)                                |        | ×    |                                                                                       |
|------------------------------------------------------|---------------------------------------|--------|------|---------------------------------------------------------------------------------------|
|                                                      | .CD-V   LCD-VI   Local Address Change |        | _    |                                                                                       |
| Select Block Type<br>Select/Set Parameter Type/Index | Analog Input<br>Mode Block            | Vvrite |      | The option "Write"<br>should be selected<br>in order to execute<br>the upgrade of loc |
| Set Mnemonic                                         | MODE                                  |        |      | adjustment programming tree.                                                          |
| Set Decimal Step                                     | 0.25                                  |        |      | After this step, all<br>the selected<br>parameters will be                            |
| Set Decimal Point Place                              | 2                                     |        |      | display.                                                                              |
| Select Access Permission                             | Monitoring                            | •      |      |                                                                                       |
| Select Alpha/Numerical                               | Mnemonic                              | ▼      |      |                                                                                       |
| <u> </u>                                             |                                       |        |      |                                                                                       |
| Close                                                |                                       |        | Help |                                                                                       |

Figure 3.17 - Parameters for Local Adjustment Configuration

The Local Address Change window allows the user to enable/disable the access to changing the physical device address.

|                                                                                                    | Online Configuration - Display (Online)               | ×    |
|----------------------------------------------------------------------------------------------------|-------------------------------------------------------|------|
| When the option —<br>"Enable" is selected,<br>the user can change<br>the physical device<br>address. | LCD-I LCD-II LCD-IV LCD-V LCD-VI Local Address Change |      |
|                                                                                                    | Close                                                 | Help |

Figure 3.18 - Parameters for Local Adjustment Configuration

When the user enter into the local adjustment and rotate the parameters using the magnetic tool, after escaping to normal operation, e.g., the monitoring, if the parameter when the magnetic tool is removed has "Access Permission equal to "monitoring", then this last parameter will be shown at the LCD.

Always on the LCD interface will be shown two parameters at the same time, switching between the configured parameter at the LCD-II and the last monitoring parameter. If the user do not want to show two parameters at the same time, it is only necessary to opt for "none" when configure the LCD-II:

|                                                                                                    | Online Configuration - Display | (Online)                                                                                  |          | ×     |  |  |
|----------------------------------------------------------------------------------------------------|--------------------------------|-------------------------------------------------------------------------------------------|----------|-------|--|--|
|                                                                                                    |                                | CD-I LCD-III LCD-IV LCD-V LCD-VI LCD-VI Local Address Change                              |          |       |  |  |
|                                                                                                    | Select Block Type              | None                                                                                      |          | Write |  |  |
| Colostina                                                                                                    | Select/Set Parameter Type/Inc  | Iex TAG                                                                                   | 7        |       |  |  |
| "None", only<br>the last chosen                                                                                                    | Set Mnemonic                   | TAG                                                                                       |          |       |  |  |
| monitoring<br>parameter will<br>be shown at                                                                                                    | Set Decimal Step               | ine)<br>D-V LCD-VI Local Address Change<br>None   TAG  TAG  0.01  2  Monitoring  Mnemonic |          |       |  |  |
| Selecting       Select Block Type       None         Selecting       Select/Set Parameter Type/Index       TAG         Select/Set Parameter Type/Index       TAG         Set Mnemonic       TAG         set Decimal Step       0.01         Set Decimal Point Place       2         Select Access Permission       Monitoring         Select Alpha/Numerical       Mnemonic | 2                              |                                                                                           |          |       |  |  |
|                                                                                                    | Select Access Permission       | Monitoring                                                                                | -        |       |  |  |
|                                                                                                    | Select Alpha/Numerical         | Mnemonic                                                                                  | <b>•</b> |       |  |  |
|                                                                                                    | Close                          |                                                                                           |          | Help  |  |  |

### Figure 3.19 - Parameters for Local Adjustment Configuration

The user can select the Mode Block parameter at the LCD. In this case is necessary to select the index equal to Mode Block:

### Configuration

|                                                             | Online Configuration - Display (Or | line)        |   | ×     |
|-------------------------------------------------------------|------------------------------------|--------------|---|-------|
| With this option, the —<br>Mode Block<br>parameter is shown | Select Block Type                  | Analog Input | • | Write |
| at the LCD.                                                 | Select/Set Parameter Type/Index    |              |   |       |
|                                                             | Set Decimal Step                   | 0.25         |   |       |
|                                                             | Select Access Permission           | Monitoring   | • |       |
|                                                             | Select Alpha/Numerical             | Mnemonic     | • |       |
|                                                             | Close                              |              |   | Help  |

Figure 3.20 - Parameters for Local Adjustment Configuration

### Programming Using Local Adjustment

The local adjustment is completely configured by **Simatic PDM or any other configuration tool**. It means, the user can select the best options to fit his application. From factory, it is configured with the options to set the Upper and Lower trim, for monitoring the input transducer output and check the Tag. Normally, the transmitter is much better configured by **configuration tool**, but the local functionality of the LCD permits an easy and fast action on certain parameters, since it does not rely on communication and network wiring connections. Among the possibilities by Local Adjustment, the following options can be emphasized: Mode block, Outputs monitoring, Tag visualization and Tuning Parameters setting.

The interface between the user is also described very detailed this manual in the chapter related to "Programming Using Local Adjustment". It is significantly the resources on this transducer display, also all the Series 303 field devices from Smar has the same methodology to handle with it. So, since the user has learned once, he is capable to handle all kind of field devices from Smar. This Local adjustment configuration is a suggestion only. The user may choose his preferred configuration via configuration toll, simply configuring the display block).

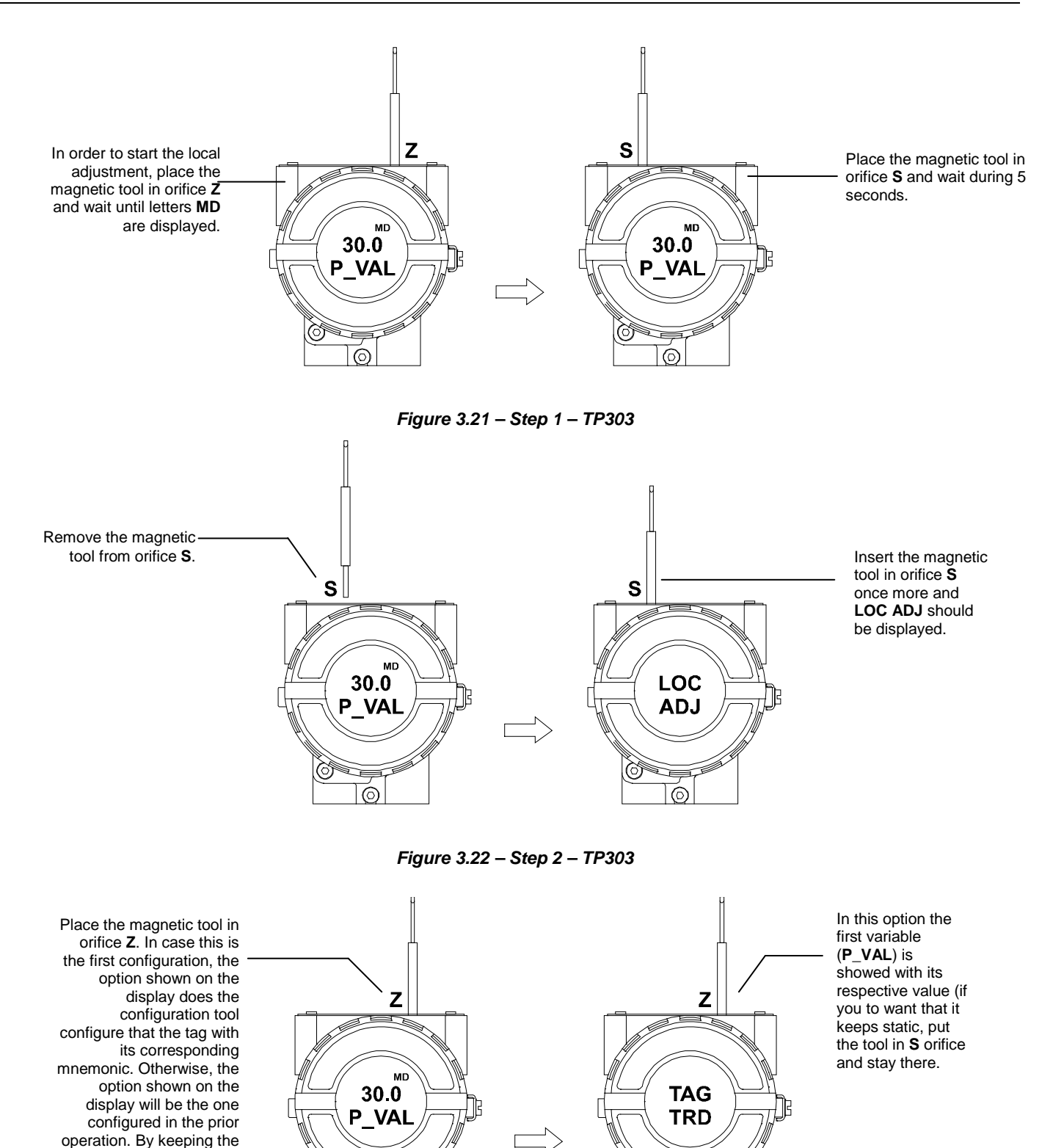

Ò

Figure 3.23 - Step 3 - TP303

 $\bigcirc$ 

tool inserted in this orifice, the local adjustment menu

will rotate.

0

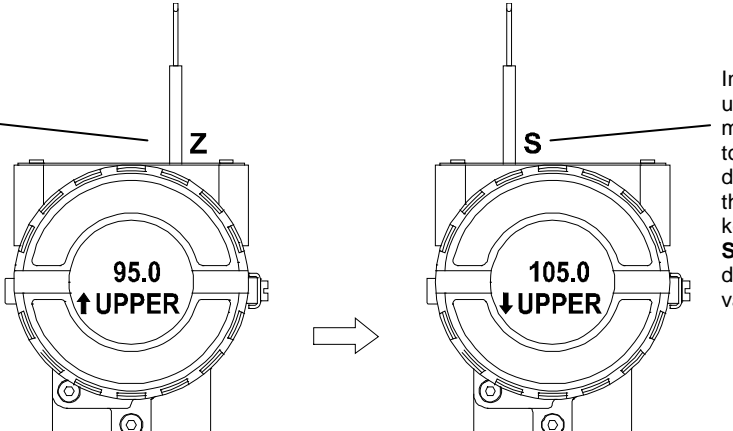

In order to range the upper value (lower); simply insert the magnetic tool in orifice **S** as soon as UPPER is shown on display. An arrow pointing upward ( $\uparrow$ ) increments the value and an arrow pointing downward ( $\downarrow$ ) decrements the value. In order to increment the value, keep the tool inserted in **S** up to set the value desired.

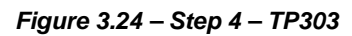

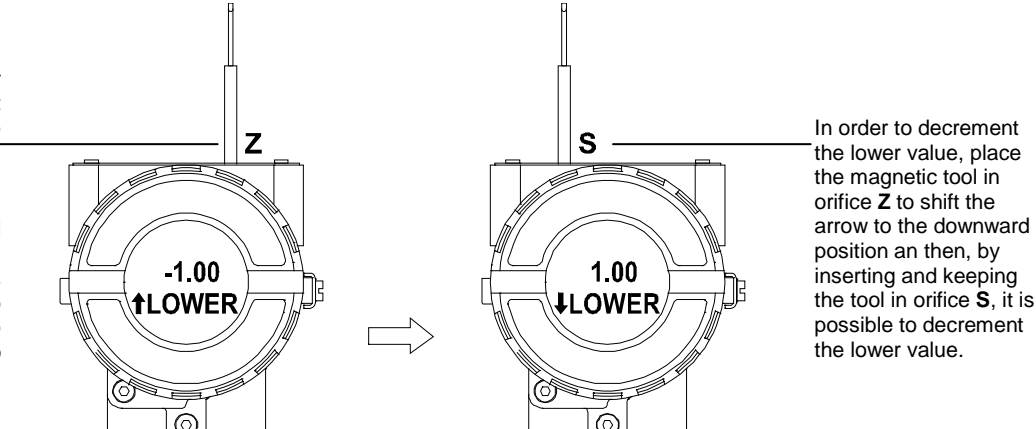

In order to range the lower value (lower); simply insert the magnetic tool in orifice **S** as soon as LOWER is shown on display. An arrow pointing upward (↑) increments the value and an arrow pointing downward (↓) decrements the value. In order to increment the value, keep the tool inserted in **S** up to set the value desired.

Figure 3.25 – Step 5 – TP303

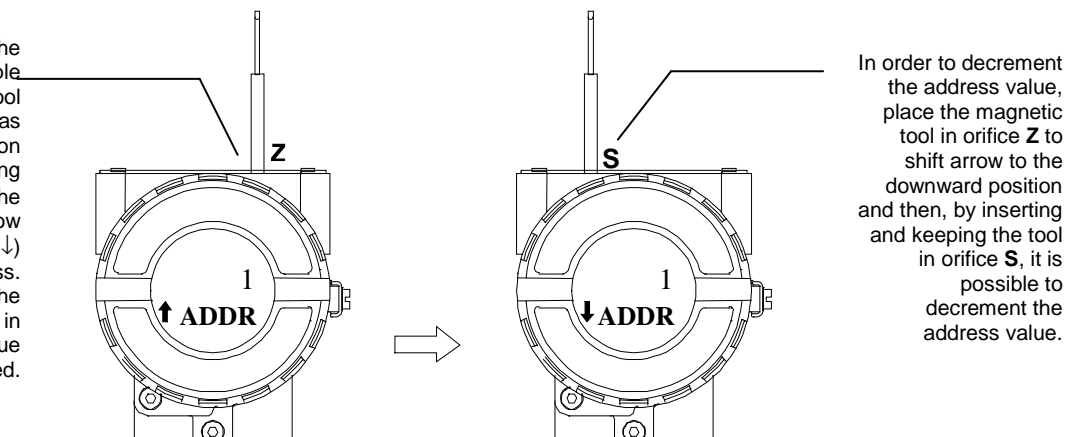

In order to change the address value, simple, take off the magnetic tool from orifice Z as soon as ADDR is shown on display. An arrow pointing upward ( $\uparrow$ ) increments the address and arrow pointing downward ( $\downarrow$ ) decrements the address. In order to increment the address; insert the tool in S up to set the value desired.

Figure 3.26 - Step 6 - TP303

In order to decrement the upper value, place the magnetic tool in orifice Z to shift the arrow to the downward position an then, by inserting and keeping the tool in orifice S, it is possible to decrement the upper value.

## **MAINTENANCE PROCEDURES**

### General

Smar **TP303** Position Transmitters are extensively tested and inspected before delivery to the end user. Nevertheless, during their design and development, consideration was given to the possibility of repairs being made by the end user, if necessary.

In general, it is recommended that end users do not try to repair printed circuit boards. Spare circuit boards may be ordered from Smar whenever necessary. Refer to the item "Returning Materials" at the end of this section.

The table 4.1 shows the messages of errors and potential cause.

| SYMPTOM           | PROBABLE SOURCE OF PROBLEM                                                                                                    |
|-------------------|----------------------------------------------------------------------------------------------------|
|                   | Transmitter Connections<br>Check wiring polarity and continuity.<br>Check for shorts or ground loops.<br>Check if the power supply connector is connected to main board.<br>Check if the shield is not used as a conductor.<br>It should be grounded at one end only.                                                                                                    |
| NO COMMUNICATION  | <ul> <li>Power Supply</li> <li>Check power supply output. The voltage must be between 9 - 32 Vdc at the TP303 terminals. Noise and ripple should be within the following limits:</li> <li>a) 16 mV peak to peak from 7.8 to 39 KHz.</li> <li>b) 2 V peak to peak from 47 to 63 Hz for non-intrinsic safety applications and 0.2 V for intrinsic safety applications.</li> <li>c) 1.6 V peak to peak from 3.9 MHz to 125 MHz.</li> </ul> |
|                   | Network Connection<br>Check that the topology is correct and all devices are connected in parallel.<br>Check that two terminators are in good conditions and correctly positioned.<br>Check that the coupler connections are in good conditions and correctly positioned.<br>Check that the terminators are according to the specifications.<br>Check length of trunk and spurs.<br>Check spacing between couplers.                     |
|                   | Network Configuration<br>Make sure that device address is configured correctly.                                                                                                    |
|                   | Electronic Circuit Failure<br>Check the main board for defect by replacing it with a spare one.                                                                                                    |
|                   | <b>Transmitter Connections</b><br>Check for intermittent short circuits, open circuits and grounding problems.<br>Check if the sensor is correctly connected to the <b>TP303</b> terminal block.                                                                                                    |
| INCORRECT READING | <b>Noise, Oscillation</b><br>Adjust damping<br>Check grounding of the transmitters housing.<br>Check that the shielding of the wires between transmitter / panel is grounded only in one end.                                                                                                    |
|                   | Sensor<br>Check the sensor operation; it shall be within its characteristics.<br>Check sensor type; it shall be the type and standard that the <b>TP303</b> has been configured to.<br>Check if process is within the range of the sensor and the <b>TP303</b> .                                                                                                    |

### Table 4.1 - Messages of Errors and Potential Cause

If the problem is not presented in the table above, follow the note below:

#### NOTE

The Factory Init should be tried as a last option to recover the equipment control when the equipment presents some problem related to the function blocks or the communication. This operation must only be carried out by authorized technical personnel and with the process offline, since the equipment will be configured with standard and factory data.

This procedure resets all the configurations run on the equipment, after which a partial download should be performed.

Two magnetic tools should be used to this effect. On the equipment, withdraw the nut that fixes the identification tag on the top of the housing, so that access is gained to the "S" and "Z" holes. The operations to follow are:

1) Switch off the equipment, insert the magnetic tools and keep them in the holes (the magnetic end in the holes);

2) Feed the equipment;

3) As soon as Factory Init is shown on the display, take off the tools and wait for the "S" symbol on the right upper corner of the display to unlit, thus indicating the end of the operation.

This procedure makes effective all factory configuration and will eliminate eventual problems with the function blocks or with the equipment communication.

### **Disassembly Procedure**

Refer to **TP303** Exploded View figure (Figure 4.3). Make sure to disconnect power supply before disassembling the position transmitter.

| NOTE                                                                           |  |
|--------------------------------------------------------------------------------|--|
| The numbers indicated between parentheses refer to Figure 4.3 – Exploded View. |  |

### Transducer

To remove the transducer from the electronic housing, the electrical connections (in the field terminal side) and the main board connector must be disconnected

Loosen the hex screw (6) and carefully unscrew the electronic housing from the transducer, observing that the flat cable is not excessively twisted.

#### **Electronic Circuit**

To remove the circuit board (5) and indicator (4), first loose the cover locking (6) on the side not marked Field Terminals, then unscrew the cover (1).

#### CAUTION

Do not rotate the electronic housing more than 270° without disconnecting the electronic circuit from the power supply.

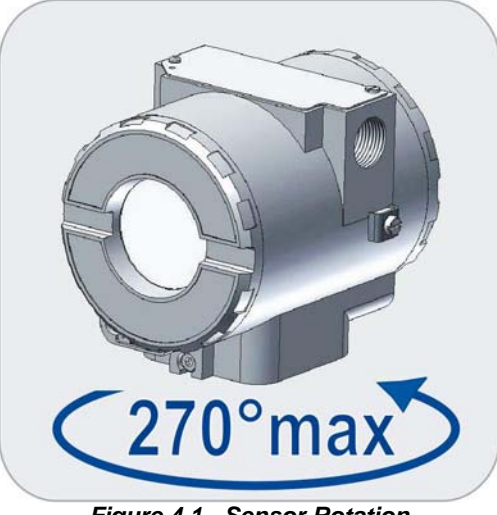

Figure 4.1 - Sensor Rotation

WARNING The board has CMOS components, which may be damaged by electrostatic discharges. Observe correct procedures for handling CMOS components. It is also recommended to store the circuit boards in electrostaticproof cases.

Pull the main board out of the housing and disconnect the power supply and the sensor connectors.

### **Reassembly Procedure**

|                                               | WARNING |
|-----------------------------------------------|---------|
| Do not assemble the main board with power on. |         |

### **Electronic Circuit**

Plug sensor connector and power supply connector to main board.

Attach the display to the main board. Observe the four possible mounting positions. The Smar mark indicates up position.

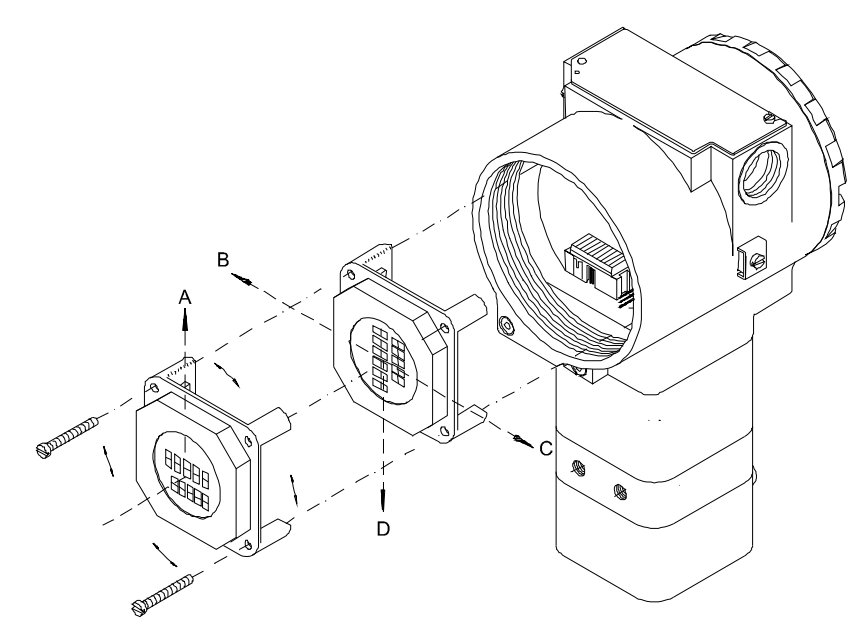

Figure 4.2 - Four Possible Positions of the Display

### Upgrading TP301 to TP303

The sensor and casing of the TP301 is the same as the **TP303**. By changing the circuit board of the TP301 it becomes a **TP303**. The display on TP301 version 1.XX, is the same as on **TP303** and can therefore be used with the **TP303** upgrade circuit board.

Upgrading the TP301 to a **TP303** is therefore very much the same as the procedure for replacing the main board described above.

To remove the circuit board (5), loosen the two screws (3) that anchor the board.

Caution with the circuit boards must be taken as mentioned above.

Pull the TP301 main board out of the housing and disconnect the power supply and the sensor connectors.

Put in the TP303 main board reversing the procedure for removing the TP301 circuit.

| ACCESSORIES                   |                                    |  |  |  |  |  |
|-------------------------------|------------------------------------|--|--|--|--|--|
| ORDERING CODE                 | DESCRIPTION                        |  |  |  |  |  |
| SD1                           | Magnetic Tool for Local Adjustment |  |  |  |  |  |
| BC1 Fieldbus/RS232 Interface  |                                    |  |  |  |  |  |
| P\$302                        | PS302 Power Supply                 |  |  |  |  |  |
| FDI302                        | FDI302 Field Device Interface      |  |  |  |  |  |
| BT302 Terminator              |                                    |  |  |  |  |  |
| DF47 Intrinsic Safety Barrier |                                    |  |  |  |  |  |
| DF48                          | Fieldbus Repeater                  |  |  |  |  |  |

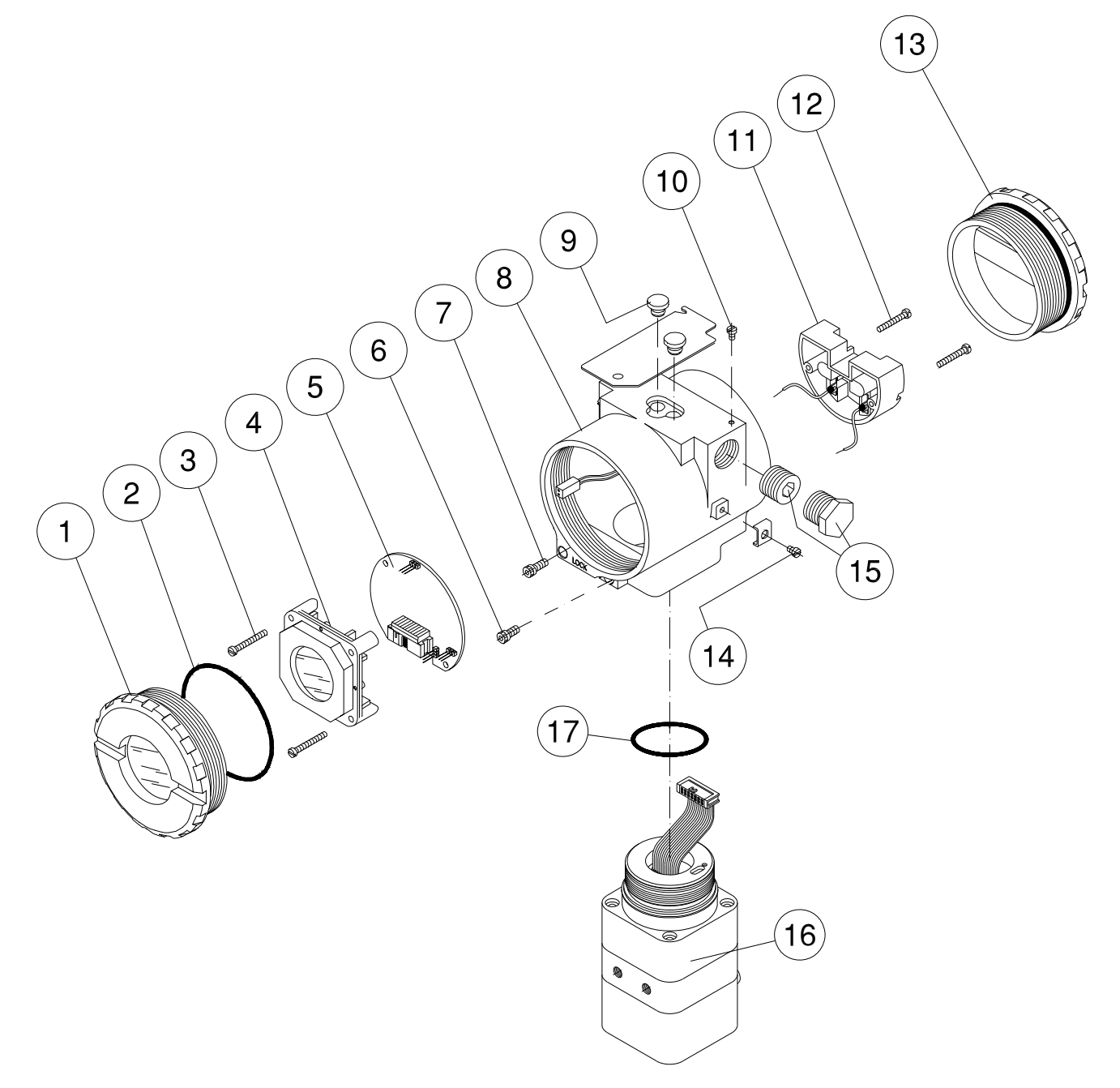

Figure 4.3 – TP303 Exploded View

| SPARE PARTS LIST                                                |          |          |                      |  |  |  |  |
|-----------------------------------------------------------------|----------|----------|----------------------|--|--|--|--|
| DESCRIPTION OF PARTS                                            | POSITION | CODE     | CATEGORY<br>(NOTE 1) |  |  |  |  |
| HOUSING, Aluminum (NOTE 2)                                      |          |          |                      |  |  |  |  |
| . ½ - 14 NPT                                                    | 8        | 400-0263 |                      |  |  |  |  |
| . M20 x 1.5                                                     | 8        | 400-0264 |                      |  |  |  |  |
| . PG 13.5 DIN                                                   | 8        | 400-0265 |                      |  |  |  |  |
| HOUSING, 316 SS (NOTE 2)                                        |          |          |                      |  |  |  |  |
| . ½ - 14 NPT                                                    | 8        | 400-0266 |                      |  |  |  |  |
| . M20 x 1.5                                                     | 8        | 400-0267 |                      |  |  |  |  |
| . PG 13.5 DIN                                                   | 8        | 400-0268 |                      |  |  |  |  |
| COVER (INCLUDES O-RING)                                         |          |          |                      |  |  |  |  |
| . Aluminum                                                      | 1 and 13 | 204-0102 |                      |  |  |  |  |
| . 316 SS                                                        | 1 and 13 | 204-0105 |                      |  |  |  |  |
| COVER WITH WINDOW FOR INDICATION (INCLUDES O-RING)              |          |          |                      |  |  |  |  |
| . Aluminum                                                      | 1        | 204-0103 |                      |  |  |  |  |
| . 316 SS                                                        | 1        | 204-0106 |                      |  |  |  |  |
| COVER LOCKING SCREW                                             | 7        | 204-0120 |                      |  |  |  |  |
| SENSOR LOCKING SCREW                                            |          |          |                      |  |  |  |  |
| . M4 Screw                                                      | 6        | 204-0121 |                      |  |  |  |  |
| . M6 Without Head Screw                                         | 6        | 400-1121 |                      |  |  |  |  |
| EXTERNAL GROUND SCREW                                           | 14       | 204-0124 |                      |  |  |  |  |
| IDENTIFICATION PLATE FIXING SCREW                               | 10       | 204-0116 |                      |  |  |  |  |
|                                                                 | 4        | 214-0108 |                      |  |  |  |  |
|                                                                 | 11       | 400-0059 |                      |  |  |  |  |
|                                                                 | 5        | 400-0269 | Δ                    |  |  |  |  |
| ANALOG BOARD (GLL 1016)                                         | 5        | 400-0637 | 7                    |  |  |  |  |
| O-RINGS (NOTE 3)                                                |          |          |                      |  |  |  |  |
| . Cover, Buna-N                                                 | 2        | 204-0122 | _                    |  |  |  |  |
| . Neck, Buna-N                                                  | 17       | 204-0113 | В                    |  |  |  |  |
| TERMINAL HOLDING SCREW                                          |          |          |                      |  |  |  |  |
| - HOUSING IN ALUMINUM                                           | 12       | 304-0119 |                      |  |  |  |  |
| - HOUSING IN 316 STAINLESS STEEL                                | 12       | 204-0119 |                      |  |  |  |  |
| MAIN BOARD SCREW HOUSING IN ALUMINUM                            |          |          |                      |  |  |  |  |
| - Units with indicator                                          | 3        | 304-0118 |                      |  |  |  |  |
| - Units without indicator                                       | 3        | 304-0117 |                      |  |  |  |  |
| MAIN BOARD SCREW HOUSING IN 316 STAINLESS STEEL                 |          |          |                      |  |  |  |  |
| - Units with indicator                                          | 3        | 204-0118 |                      |  |  |  |  |
| - Units without indicator                                       | 3        | 204-0117 |                      |  |  |  |  |
| 1/2" NPT INTERNAL SOCKET SET PLUG IN BICHROMATIZED CARBON STEEL | 15       | 400-0808 |                      |  |  |  |  |
| 1/2" NPT INTERNAL SOCKET SET PLUG IN 304 SST                    | 15       | 400-0809 |                      |  |  |  |  |
| PG13.5 EXTERNAL SOCKET SET PLUG IN 316 SST                      | 15       | 400-0810 |                      |  |  |  |  |
| 3/4 NPT ADAPTER IN 316 SST                                      | 15       | 400-0812 |                      |  |  |  |  |
| TRANSDUCER                                                      | 16       | 400-0038 | В                    |  |  |  |  |
| LOCAL ADJUSTMENT PROTECTIONS CAP                                | 9        | 204-0114 |                      |  |  |  |  |
| LINEAR MAGNET UP TO 15 mm                                       | -        | 400-0034 |                      |  |  |  |  |
| LINEAR MAGNET UP TO 50 mm                                       | -        | 400-0035 |                      |  |  |  |  |
| LINEAR MAGNET UP TO 100 mm                                      | -        | 400-0036 |                      |  |  |  |  |
| ROTARY MAGNET                                                   | -        | 400-0037 |                      |  |  |  |  |

### NOTE

Note 1: For category A, it is recommended to keep, in stock, 25 parts installed for each set, and for category B, 50. Note 2: Includes terminal block, bolts, caps and identification plate without certification. Note 3: O-rings and backup rings are packaged in packs of 12 units.

## **TECHNICAL CHARACTERISTICS**

### **Functional Specifications**

#### Travel

Linear Motion: 3 -100 mm. Rotary Motion: 30 -120° rotation angle.

#### **Output Signal**

Digital only. Fieldbus, 31.25 kbit/s voltage mode with bus power.

#### **Power Supply**

Bus power 9 - 32 VDC.

Current consumption quiescent 12 mA.

Output impedance: nonintrinsic safety from 7.8 kHz - 39 kHz should be greater or equal to 3 kOhm. Intrinsic safety output impedance (assuming an IS barrier in the power supply) from 7.8 kHz - 39 kHz should be greater or equal to 400 Ohm.

#### Indicator

Optional 4½-digit numerical and 5-character alphanumerical LCD indicator.

#### **Hazardous Area Certifications**

Explosion proof, weather proof and intrinsically safe (CENELEC and FM standards).

#### **Temperature Limits**

| Ambient: | -40 to 85 ⁰C  | (-40 to 185⁰F)                  |
|----------|---------------|---------------------------------|
| Process: | -40 to 100 °C | (-40 to 212ºF)                  |
| Storage: | -40 to 100 °C | (-40 to 212ºF)                  |
| Display: | -10 to 60 ⁰C  | (14 to 140 °F) operation.       |
|          | -40 to 85 °C  | (-40 to 185 °F) without damage. |

#### **Turn-on Time**

Performs within specifications of less than 5.0 seconds after power is applied to the transmitter.

#### Configuration

Basic configuration may be done using local adjustment magnetic tool if device is fitted with display. Complete configuration is possible using remote configurator (E.g.: Simatic PDM).

Humidity Limits 0 to 100% RH.

### **Performance Specifications**

Reference conditions: range starting at zero, temperature 25°C (77°F), power supply of 24 Vdc.

#### Accuracy

Linearity, hysteresis and repeatability effects are included.

#### Resolution

 $\leq 0.1\%$  F.S.

#### Repeatability

 $\leq 0.5\%$  F.S.

#### Hysteresis

 $\leq 0.2\%$  F.S.

#### Stability

 $\pm$  0.1% of F.S. for 12 months.

### **Temperature Effect**

± 0.8%/20°C of F.S.

**Power Supply Effect** 

 $\pm$  0.005% of calibrated F.S. per volt.

### **Electro-Magnetic Interface Effect**

Designed to comply with IEC 801 and European Standards EN50081 and EN50082.

### **Physical Specifications**

#### Hardware

Physical: according to IEC 61158-2 and conformity with the FISCO model.

#### **Electrical Connection**

1/2 - 14 NPT, Pg 13.5, or M20 x 1.5 metric.

#### Material of Construction

Injected low copper aluminum with polyester painting or 316 stainless steel housing, with Buna-N o-rings on cover (NEMA 4X, IP67).

#### **Mounting Bracket**

Plated carbon steel with polyester painting or 316 SST.

#### **Identification Plate** 316 SST.

### **Approximate Weights**

Without display and mounting bracket: 0.80 kg. Add for LCD display: 0.13 kg. Add for mounting bracket: 0.60 kg.

### **Ordering Code**

| MODEL  | PROFI | BUS PA  | S PA POSITION TRANSMITTER |                                     |           |                                                        |  |  |  |  |  |  |
|--------|-------|---------|---------------------------|-------------------------------------|-----------|--------------------------------------------------------|--|--|--|--|--|--|
|        | COD.  | LOCAL   | INDICA                    | TOR                                 |           |                                                        |  |  |  |  |  |  |
| i<br>I | 1     | With Di | Digital Indicator         |                                     |           |                                                        |  |  |  |  |  |  |
|        |       | COD.    | MOUN                      | MOUNTING BRACKET                    |           |                                                        |  |  |  |  |  |  |
|        | i     | 0       | Without                   | /ithout Bracket                     |           |                                                        |  |  |  |  |  |  |
| i      | i     | 1       | With Br                   | acket                               |           |                                                        |  |  |  |  |  |  |
|        |       |         | COD.                      | ELECT                               | RICAL C   | ONNECTIONS                                             |  |  |  |  |  |  |
|        | i     |         | 0                         | 1/2 - 14                            | I NPT     |                                                        |  |  |  |  |  |  |
| 1      |       | i       | Α                         | M20 x <sup>-</sup>                  | 1.5       |                                                        |  |  |  |  |  |  |
|        |       |         | В                         | PG 13.                              | 5 DIN     |                                                        |  |  |  |  |  |  |
|        | !     |         | i i                       | COD.                                | TYPE C    | DF MOTION                                              |  |  |  |  |  |  |
| :      | i i   | i       |                           | 1                                   | Rotary    |                                                        |  |  |  |  |  |  |
|        | -     |         | 1                         | 3                                   | Linear s  | stroke up to 15 mm                                     |  |  |  |  |  |  |
| i.     | i     |         | i i                       | 5                                   | Linear s  | troke up to 500 mm                                     |  |  |  |  |  |  |
| 1      | i i   | i       |                           | 7                                   | Linear s  | troke up to 100 mm                                     |  |  |  |  |  |  |
|        |       |         | Currers (specify)         |                                     |           |                                                        |  |  |  |  |  |  |
|        | i     | 1       | - 1                       |                                     |           | UPTIONAL TIEMS"                                        |  |  |  |  |  |  |
| 1      |       | i       |                           | i                                   | HU<br>LI1 | Housing - Aluminum (IP/Type)                           |  |  |  |  |  |  |
|        |       |         | į                         |                                     |           | Housing - Sto Stalliess Steel (IF/Type)                |  |  |  |  |  |  |
| !      |       |         | l l                       |                                     | H3        | Housing - Alah Main for saline atmosphere (I W/Type X) |  |  |  |  |  |  |
| i      | i     |         |                           | i                                   | H4        | Housing - Copper Free Aluminum (IPW/Type X)            |  |  |  |  |  |  |
|        |       |         | 1                         |                                     | R1        | Remote sensor - 5 m. Cable (**)                        |  |  |  |  |  |  |
| !      | 1     |         |                           | R2 Remote sensor - 10 m. Cable (**) |           |                                                        |  |  |  |  |  |  |
| ł      | i i   | i       |                           | i                                   | R3        | Remote sensor - 15 m. Cable (**)                       |  |  |  |  |  |  |
|        |       |         | i                         |                                     | R4        | Remote sensor - 20 m. Cable (**)                       |  |  |  |  |  |  |
| i      | į     | 1       |                           |                                     | ZZ        | With special features (specify)                        |  |  |  |  |  |  |
|        |       | i       |                           | i                                   |           |                                                        |  |  |  |  |  |  |
| TP303  | 1     | 0       | 0                         | 1                                   | *         | Typical Model                                          |  |  |  |  |  |  |

\* Leave it blank for no optional items.

\*\* Consult Smar for applications in classified areas.

1 0 0

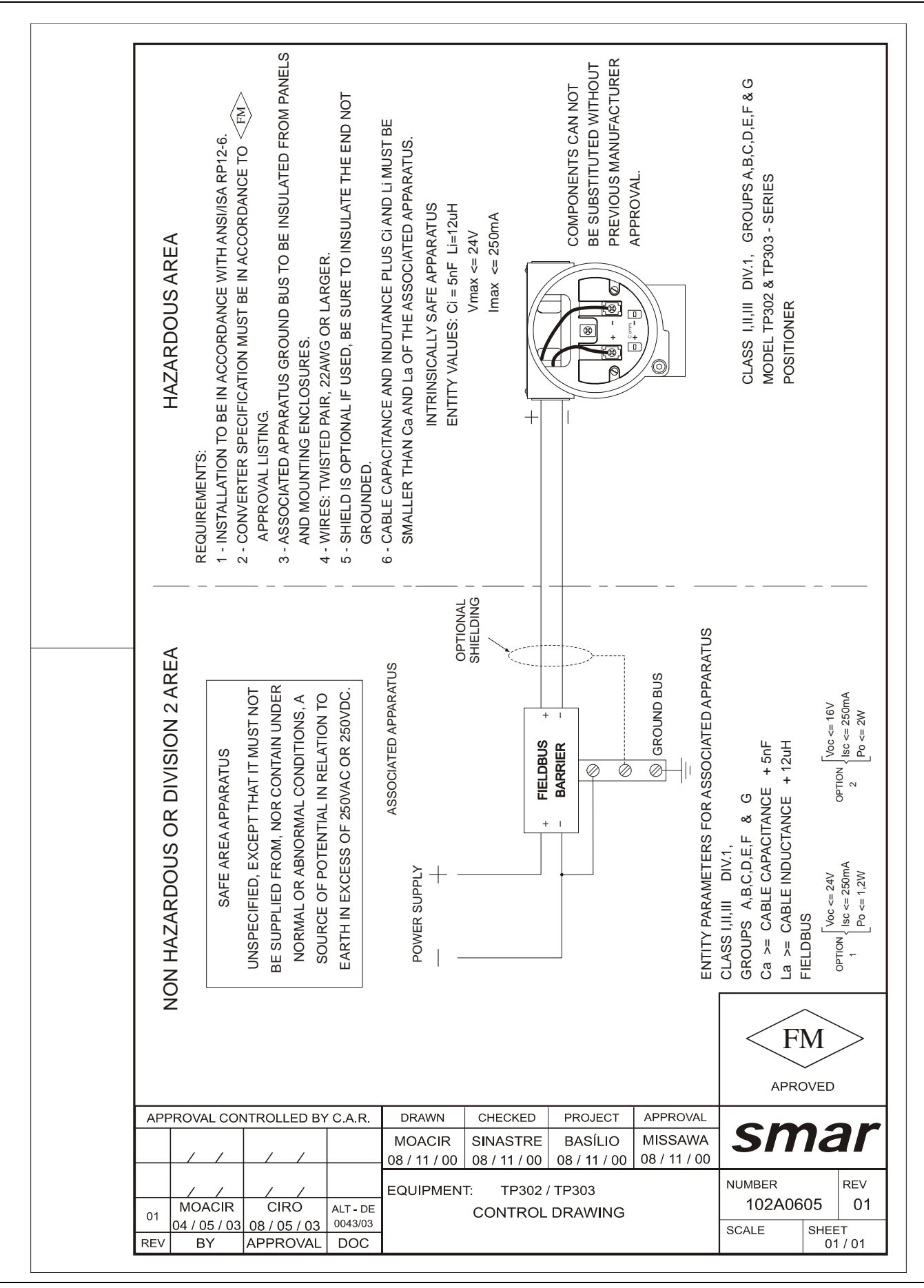

| sm                              | ar          | SRF – Service Request Form |               |                   |               |                |               |                 |     |  |
|---------------------------------|-------------|----------------------------|---------------|-------------------|---------------|----------------|---------------|-----------------|-----|--|
|                                 |             |                            |               |                   | TP Position   | Transmitter    |               |                 |     |  |
|                                 |             | 1                          |               | GENERA            | DATA          |                |               |                 |     |  |
| Model:                          | TP290()     | Firmware Ver               | rsion:        |                   | TP301         | () Firmwar     | e Version:    |                 |     |  |
| Serial                          | TP302()     | Filmware vei               | SION:         |                   | 1P303         | () Filmwar     | e version     |                 |     |  |
| Number:                         |             |                            |               | Sense             | or Number:    |                |               |                 |     |  |
| TAG:                            |             |                            |               |                   |               |                |               |                 |     |  |
| Remote<br>Position<br>Sensor?   | Yes ( )     | 1                          | No ( )        |                   |               |                |               |                 |     |  |
| Action:                         | Rotary ()   | L                          | _inear ( )    |                   |               |                |               |                 |     |  |
| Travel:                         | 15 mm()     | 3                          | 30 mm ( )     | 50 mr             | ı()           | 100 mm (       | )             | Other:          | mm  |  |
| Configuration:                  | Magnetic To | ol() F                     | Palm()        | Psion ()          | PC ( )        | Softwar        | re:           | Version:        |     |  |
|                                 |             |                            |               | INSTALLAT         | ON DATA       |                |               |                 |     |  |
| Туре:                           | Valve + At  | uador()                    |               | Other:            |               |                |               |                 |     |  |
| Size:                           |             |                            |               |                   |               |                |               |                 |     |  |
| I ravel:<br>Manufacturer:       |             |                            |               |                   |               |                |               |                 |     |  |
| Model                           |             |                            |               |                   |               |                |               |                 |     |  |
|                                 |             |                            |               | PPOCES            |               |                |               |                 |     |  |
| Hazardous Áre<br>Classification | a Non-Class | sified ( )                 | Chemical      | () Ex             | plosive ( )   | Other: _       |               |                 |     |  |
| Interference<br>Types           | Vibration ( | ( )                        | Temperat      | ure () Ele        | ctromagnetic  | () Others:     |               |                 |     |  |
|                                 |             |                            | S             | ITUATION DE       | SCRIPTION     | N              |               |                 |     |  |
|                                 |             |                            | -             |                   |               |                |               |                 |     |  |
|                                 |             |                            |               |                   |               |                |               |                 |     |  |
|                                 |             |                            |               |                   |               |                |               |                 |     |  |
|                                 |             |                            |               |                   |               |                |               |                 |     |  |
|                                 |             |                            |               | SERVICE SU        | GESTION       |                |               |                 |     |  |
| Adjustment (                    |             | Cleaning                   | ( )           | Prevent           | ive Maintenar | nce()          | Up            | date / Up-grade | ( ) |  |
| Other:                          |             |                            |               |                   |               |                | •             |                 |     |  |
|                                 |             |                            |               | LISER INFO        |               |                |               |                 |     |  |
| Company:                        |             |                            |               |                   |               |                |               |                 |     |  |
| Contact:                        |             |                            |               |                   |               |                |               |                 |     |  |
| Title:                          |             |                            |               |                   |               |                |               |                 |     |  |
| Section:                        |             |                            |               |                   |               |                |               |                 |     |  |
| Phone:                          |             |                            |               |                   |               |                | Extension:    |                 |     |  |
| E-mail:                         |             |                            |               |                   |               |                | Date:         | //              |     |  |
|                                 |             | For warra                  | anty or non-w | arranty repair    | lease contac  | t vour represe | ntative       |                 |     |  |
|                                 | Further     | information a              | bout address  | s and contacts of | an be found c | on www.smar.c  | com/contactus | .asp.           |     |  |

### **Returning Materials**

Should it become necessary to return the transmitter and/or configurator to **SMAR**, simply contact our office, informing the defective instrument serial number, and return it to our factory.

In order to speed up analysis and solution of the problem, the defective item should be returned with a description of the failure observed, with as much details as possible. Other information concerning the instrument operation, such as service and process conditions, is also helpful.

Instruments returned or to be revised outside the guarantee term should be accompanied by a purchase order or a quote request.

#### По вопросам продаж и поддержки обращайтесь:

Архангельск (8182)63-90-72 Астана +7(7172)727-132 Астрахань (8512)99-46-04 Барнаул (3852)73-04-60 Белгород (4722)40-23-64 Брянск (4832)59-03-52 Владивосток (423)249-28-31 Волгоград (844)278-03-48 Вологда (8172)26-41-59 Воронеж (473)204-51-73 Екатеринбург (343)384-55-89 Иваново (4932)77-34-06 Ижевск (3412)26-03-58 Иркутск (395) 279-98-46

Киргизия (996)312-96-26-47

Калининград (4012)72-03-81 Калуга (4842)92-23-67 Кемерово (3842)65-04-62 Киров (8332)68-02-04 Краснодар (861)203-40-90 Красноярск (391)204-63-61 Курск (4712)77-13-04 Липецк (4742)52-20-81 Магнитогорск (3519)55-03-13 Москва (495)268-04-70 Мурманск (8152)59-64-93 Набережные Челны (8552)20-53-41 Нижний Новгород (831)429-08-12 Казахстан (772)734-952-31

Казань (843)206-01-48

Новокузнецк (3843)20-46-81 Новосибирск (383)227-86-73 Омск (3812)21-46-40 Орел (4862)44-53-42 Оренбург (3532)37-68-04 Пенза (8412)22-31-16 Пермь (342)205-81-47 Ростов-на-Дону (863)308-18-15 Рязань (4912)46-61-64 Самара (846)206-03-16 Санкт-Петербург (812)309-46-40 Саратов (845)249-38-78 Севастополь (8692)22-31-93 Симферополь (3652)67-13-56 Таджикистан (992)427-82-92-69 Смоленск (4812)29-41-54 Сочи (862)225-72-31 Ставрополь (8652)20-65-13 Сургут (3462)77-98-35 Тверь (4822)63-31-35 Томск (3822)98-41-53 Тула (4872)74-02-29 Тюмень (3452)66-21-18 Ульяновск (8422)24-23-59 Уфа (347)229-48-12 Хабаровск (4212)92-98-04 Челябинск (351)202-03-61 Череповец (8202)49-02-64 Ярославль (4852)69-52-93

Эл. почта: sar@nt-rt.ru || Сайт: https://smar.nt-rt.ru/